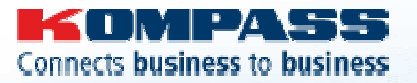

Février 2009

# GUIDE D'UTILISATION ABONNEMENT FIRST

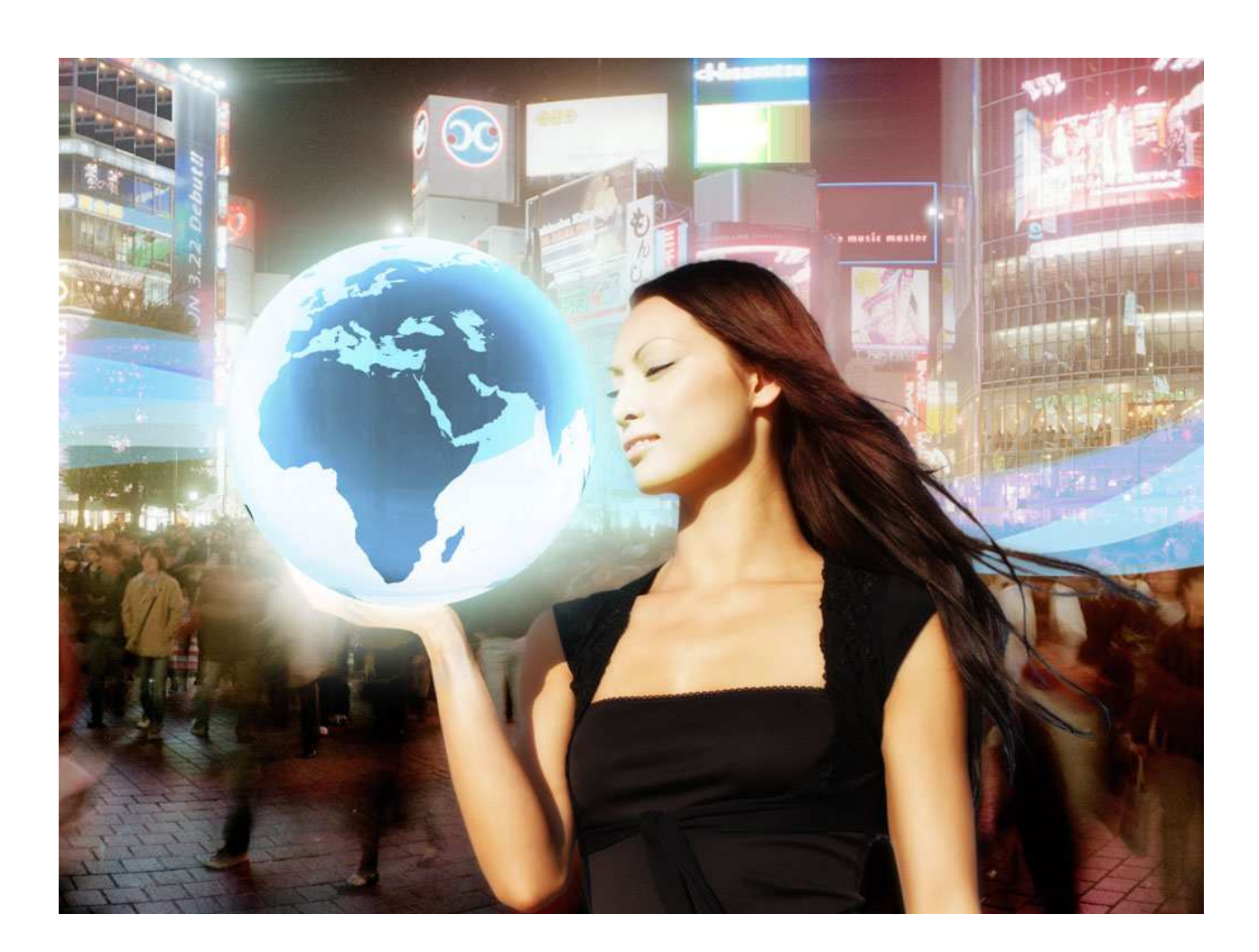

www.kompass.com

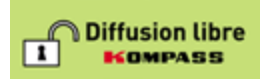

Service Client : 01 34 34 34 34

# **SOMMAIRE Guide d'utilisation Abonnement First**

| ENT          | RER D  | ANS L'ESPACE ABONNES                                          | .3        |
|--------------|--------|---------------------------------------------------------------|-----------|
| LES          | CRITE  | RES DE RECHERCHE                                              | .4        |
| 1.           | Lis    | ste des critères de recherches disponibles                    | .4        |
| 2.           | Zo     | one géographique                                              | .6        |
| 3.           | No     | om                                                            | .6        |
|              | 3.1.   | Raison Sociale                                                | .6        |
|              | 3.2.   | Marque                                                        | .6        |
| 4.           | Ac     | xivité                                                        | .7        |
|              | 4.1.   | Producteur, distributeur, Fournisseur de Service              | .7        |
|              | 4.2.   | Chercher dans les nomenclatures                               | .7        |
| 5.           | Ma     | arché                                                         | 10        |
| 6.           | ld     | entification                                                  | 11        |
| 7.           | Lc     | calisation                                                    | 11        |
|              | 7.1.   | Le critère localisation à l'international                     | 11        |
|              | 7.2.   | Le critère localisation dans une recherche par pays           | 12        |
| 8.           | Co     | ontacts                                                       | 12        |
|              | 8.1.   | Numéro de téléphone et numéro de fax                          | 12        |
|              | 8.2.   | Adresse e-mail et site internet                               | 13        |
|              | 8.3.   | Entreprises Avec                                              | 13        |
|              | 8.4.   | Utilisabilité du contact                                      | 13        |
| 9.           | Et     | ablissement                                                   | 13        |
|              | 9.1.   | Type d'établissement                                          | 13        |
|              | 9.2.   | Forme juridique                                               | 14        |
|              | 9.3.   | Certification qualité                                         | 14        |
|              | 9.4.   | Année de Création                                             | 14        |
|              | 9.5.   | Association professionnelle                                   | 14        |
| 1(           | D.     | Employés                                                      | 14        |
| 1.           | 1.     | Chiffres d'Affaires                                           | 15        |
|              | 11.1.  | Recherche multizones                                          | 15        |
|              | 11.2   | Recherche nationale                                           | 15        |
| 1:           | 2.     | Performances financières                                      | 15        |
| 1:           | 3.     | Information Dirigeants                                        | 16        |
|              | 13.1.  | Nom                                                           | 16        |
|              | 13.2   | Sexe                                                          | 16        |
|              | 13.3   | Service                                                       | 16        |
|              | 13.4   | Fonction                                                      | 16        |
| 14           | 4.     | Texte libre                                                   | 16        |
| 1:           | 5.     | Divers                                                        | 17        |
| 10           | 5.     | Lancer/Modifier la recherche                                  | 18        |
| GES          |        | DES LISTES                                                    | 19        |
| 1.           | Tr     | ier une liste                                                 | 19        |
| 2            | Fr     | ovover un appel d'offre                                       | 20        |
| .3           | Im     | primer.                                                       | 22        |
| 4            | F۱     | portation de listes                                           | 24        |
| - <b>r</b> . | 41     | Exporter                                                      | - '<br>24 |
|              | 4.2    | Enregistrer le fichier excel et l'exploiter                   | <br>26    |
|              | 4.3    | Effectuer un mailing courrier (fusion publipostage dans Word) | 27        |
|              | FILS F | INTREPRISE                                                    | <br>32    |
|              |        |                                                               | ~-        |

# **ENTRER DANS L'ESPACE ABONNES**

Vous accédez au site www.kompass.com

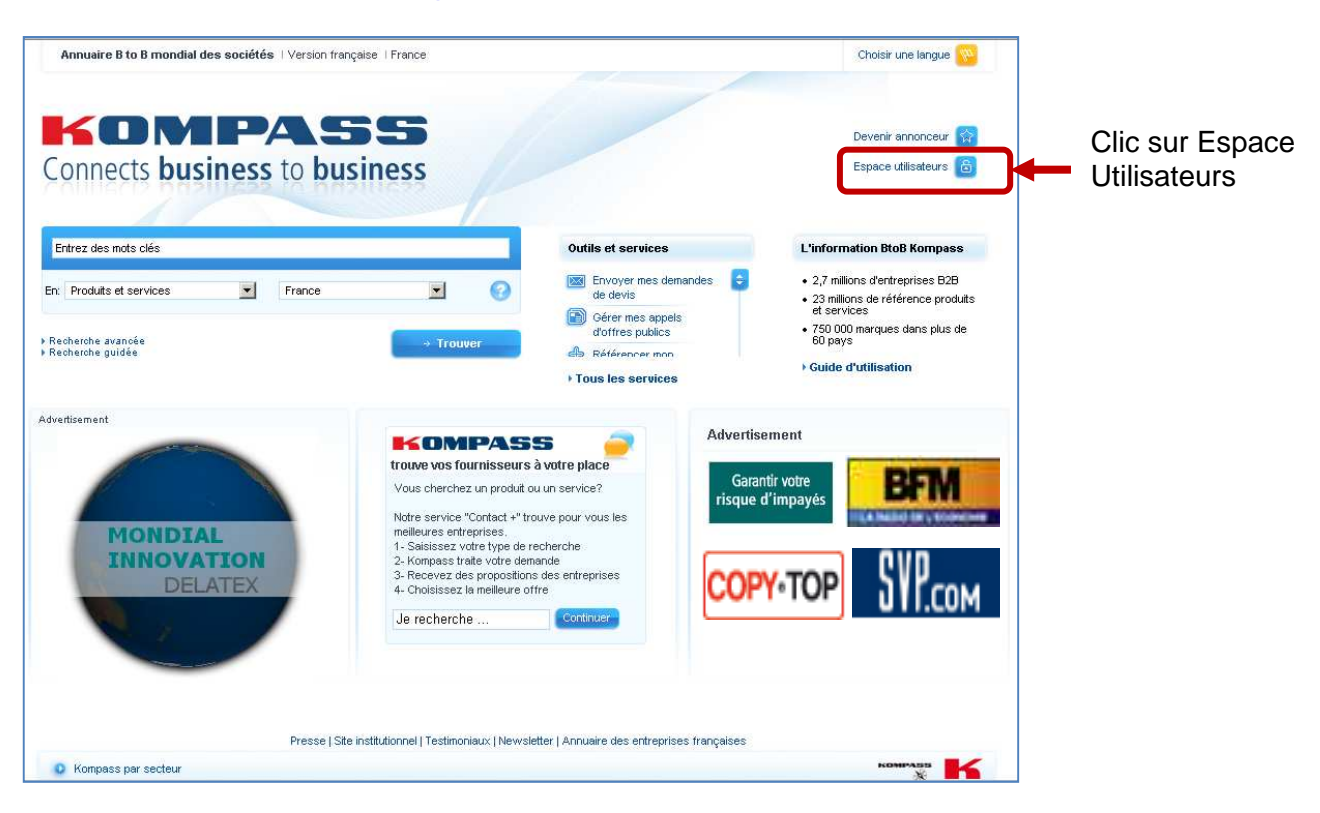

Puis l'écran de saisie de vos codes d'accès apparaît : vos codes d'accès vous sont envoyés par mail.

| 0 | Nom d'utilisateur<br>Mot de passe |                |
|---|-----------------------------------|----------------|
| 0 |                                   | → Se connecter |

Entrez le nom d'utilisateur et le mot de passe en respectant la
casse (majuscules, minuscules) puis cliquer sur se connecter

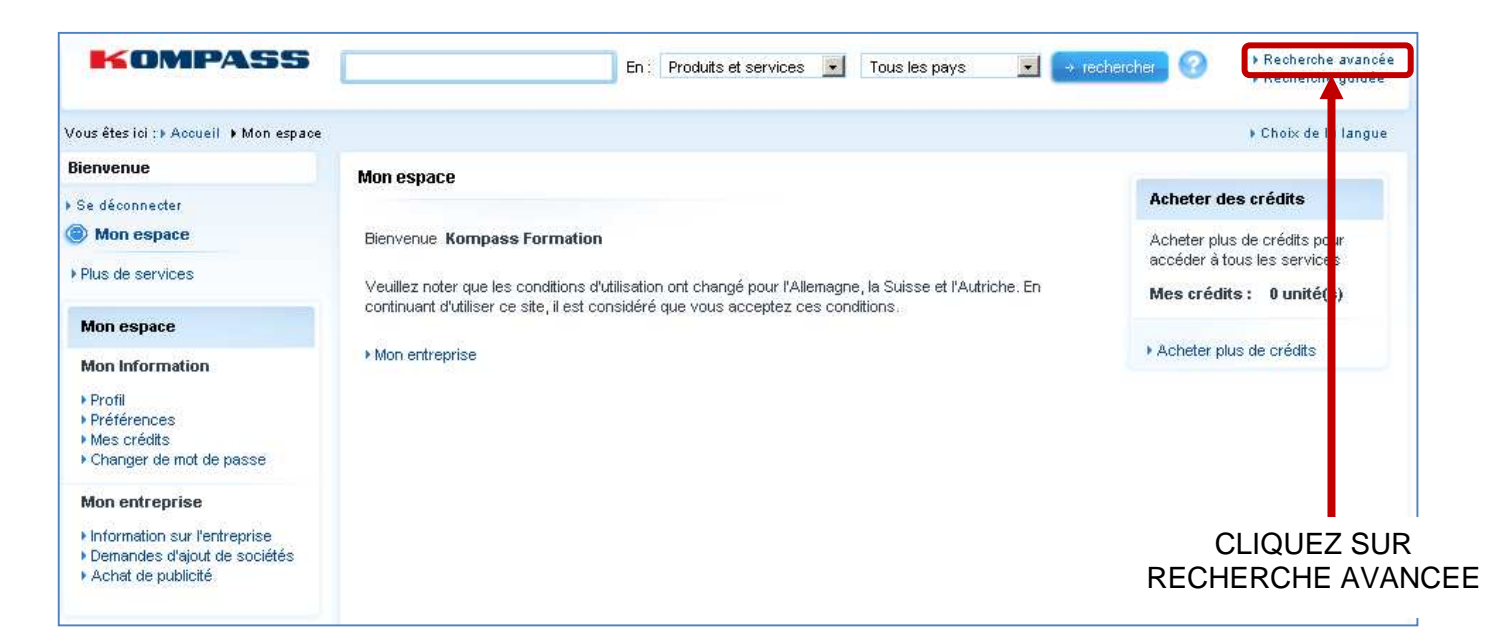

Vous entrez dans l'espace de recherche avancée qui va vous permettre de croiser des critères pour effectuer vos recherches

# LES CRITERES DE RECHERCHE

# 1. Liste des critères de recherches disponibles

| KOMPASS       |                                                                                                    |                                                                                                    |
|---------------|----------------------------------------------------------------------------------------------------|----------------------------------------------------------------------------------------------------|
|               | A second second se | Recharge in a recherche simple     Recherche guidee                                                                                                    |
|               | Bienvenue                                                                                                    | to it could do la langue     to it could do la langue                                                                                                    |
|               | Se déconnecter                                                                                                    | Recherche avancée Vouveau formulaire de recherche                                                                                                    |
|               | le Mon espace                                                                                                    | Gilde d'utilisation<br>Maintenant adectionner ou chérifer un ou plucieure critères de recharche et cliquer our le bouten Recharcher                                                                                                    |
|               | Plus de services                                                                                                    | maintenant, selectionnez où specinez un où prosieurs cineres de recherche et ciriquez sur le product (cechercher                                                                                                    |
|               |                                                                                                    | Zone géographique          • Remettre à zéro l'élément en cours          Zone géographique          • Nom          Nom        Sélectionner un ou plusieurs pays ou régions dans la recherche supplémentaires soient disponibles          Activité       Se cea s, le formulaire ser ant s'a jour automatiquement. Pour les pays marqués par un astérisque, une       ercherche géographique plus détaillée (région) est disponible.          Marché       Identification          Localisation          Contacts          Asie Contraile           Asie Parifique          Asie Contraile           Arieque          Arique           Asie Parifique          Asie Contraile           Arique          Arique           Arique          Arique d'usud*           Antique          Arique d'usud*           Arique          Arique d'usud*            Arique d'usud*           Arique d'usud*          Arique d'usud*           Arique d'usud*          Arique d'usud*           Arique thet pour accéder plus rapidement         aux résultats. Ex c pour Canada. |
|               |                                                                                                    | Texte libre<br>Divers                                                                                                    |
| ZONE GEOGR    | APHIQUE                                                                                                    | Monde<br>Région du Monde<br>Pays                                                                                                    |
| NOM           |                                                                                                    | Raison sociale<br>Marques                                                                                                    |
| ACTIVITE      |                                                                                                    | Producteur<br>Distributeur<br>Fournisseur de Services<br>Chercher des produits Dans :<br>Nomenclature Kompass<br>- par mot clé<br>- par code<br>- producteur/distributeur/services<br>- Importateur/exportateur<br>Autres nomenclatures<br>- CPV<br>- HS<br>- NACE<br>- NAF<br>- NAICS<br>- SIC                                                                                                    |
| WARCHE        |                                                                                                    | Importateur, Exportateur,<br>Importateur et Exportateur                                                                                                    |
| IDENTIFICATIO | N                                                                                                    | Numéro Kompass<br>Numéro de Siren Siret                                                                                                    |

| LOCALISATION             | Ville<br>Code Postal<br>Région*                                                                                                    |
|--------------------------|----------------------------------------------------------------------------------------------------|
| CONTACTS                 | Numéro de Téléphone<br>Numéro de Fax<br>Adresse Mail<br>Site Internet                                                                                   |
|                          | Utilisabilité du Contacts :<br>- Toutes les entreprises<br>-Toutes les entreprises Sauf Confidentielles<br>-Sauf les entreprises marquées TPS, FPS, MPS |
| ETABLISSEMENTS           | Types d'Etablissement Siege - Autres Etablissements<br>Certification<br>Année de création<br>Association professionnelle                                |
| EMPLOYES                 | Etendue : Adresse, Entreprise, Groupe<br>Nombre d'employés par tranches                                                                                 |
| CHIFFRE D'AFFAIRES       | En pourcentage<br>En tranche de C.A. *                                                                                                    |
| PERFORMANCES FINANCIERES | Bénéfice Net*<br>Solvabilité*<br>Rentabilité*<br>Capacité d'autofinancement*                                                                            |
| INFORMATION DIRIGEANTS   | Nom<br>Sexe<br>Service<br>Fonction*                                                                                                    |
| TEXTE LIBRE              | Texte libre                                                                                                    |
| DIVERS                   | Fichier d'exclusion<br>Type d'identifiant (du fichier d'exclusion) : Identifiant Kompass -<br>Tout numéro d'enregistrement                              |

\*critère disponible en accès national uniquement

Chaque critère activé sera précédé d'un point vert : • Localisation

# 2. Zone géographique

| Cone géographique 🏾 🕕                                                                                                    | Remettre à zéro l'élément en cours                                                                                                    |
|----------------------------------------------------------------------------------------------------|----------------------------------------------------------------------------------------------------|
| Vous pouvez sélectionner un ou plusieurs pay<br>un seul pays, il est possible que des critères o<br>formulaire sera mis à jour automatiquement. F<br>géographique plus détaillée (région) est dispo | s ou régions dans la recherche multi-critère. Si vous sélectionnez<br>le recherche supplémentaires soient disponibles. Dans ce cas, le<br>'our les pays marqués par un astérisque, une recherche<br>nible. |
| Régions disponibles                                                                                                    | Ma sélection                                                                                                    |
| Tous les pays<br>Afrique<br>Amérique<br>Asie Centrale<br>Asie-Pacifique<br>Europe Centrale et de l'Est<br>Europe de l'Ouest<br>Moyen-Orient                                                         | France *                                                                                                    |
| Afrique du Sud *<br>Algérie *                                                                                                    |                                                                                                    |
| Entrez une lettre pour accéder plus rapidemen<br>aux résultats. Ex: c pour Canada.                                                                                                    | t<br>déments ou pour désélectionner plusieurs<br>éléments ou pour désélectionner un élément.                                                                                                    |

Choisir la zone de recherche est le préalable à toute recherche : cliquez sur la zone ou le pays, basculez le à droite à l'aide de la flèche bleue. Vous pouvez sélectionner plusieurs pays ou zones à la fois.

Si un seul pays est sélectionné des critères de recherche supplémentaires peuvent être disponibles et apparaîtront automatiquement.

Les pays marqués d'un astérisque (\*) bénéficient d'une décomposition géographique additionnelle (région, département).

#### 3. Nom

| Nom | Nom 🕕          | Remettre à zéro l'élément en cours                                                                   |
|-----|----------------|----------------------------------------------------------------------------------------------------|
|     | Raison sociale |                                                                                                    |
|     | Marque         | Utilisez le caractère * pour recherche une expression commençant par les lettres que<br>vous entrez. |

#### 3.1. Raison Sociale

Le critère raison sociale permet de retrouver une entreprise par son nom.

Entrez le nom complet ou entrez un nom partiel suivi du caractère \*

Exemple : métal\*, la recherche portera alors sur toutes les entreprises qui contiennent le mot "métal" dans leur raison sociale.

#### 3.2. Marque

Ce critère permet de retrouver toutes les entreprises qui fabriquent ou distribuent un produit d'une marque donnée.

Entrez le nom de marque complet ou entrez un nom de marque partiel suivi du caractère \* Exemple : valve\*, vous retrouverez toutes les entreprises qui fabriquent ou distribuent un produit dont un marque comprend le mot "valve".

| 4. Activité |                       |                                                         |    |
|-------------|-----------------------|---------------------------------------------------------|----|
| Activité    | Type d'activité       | Producteur     Distributeur                             |    |
|             |                       |                                                         |    |
|             |                       |                                                         |    |
|             | Chorchor dos produits |                                                         | ОК |
|             | dane                  | Choisir 🗸                                               | OK |
|             | dans                  | Choisir 🗸 🗸                                             | OK |
|             | dans                  | Choisir<br>Nomenclature Kompass<br>Autres nomenclatures | OK |

# 4.1. Producteur, distributeur, Fournisseur de Service

Ce critère permet de sélectionner les entreprises selon leur type activité.

Cliquer dans les cases à cocher pour sélectionner les options qui correspondent à ce que vous recherchez: producteur, distributeur ou prestataire de services.

Attention un Producteur sur un produit peut en distribuer un autre : si vous recherchez le producteur d'un produit particulier, nous vous conseillons de cocher les cases P, D et S présentes devant les branches d'activités Kompass, après avoir fait une recherche par produit dans la nomenclature Kompass.

# 4.2. Chercher dans les nomenclatures

Pour une recherche à l'international nous vous conseillons d'effectuer votre recherche dans la nomenclature Kompass car c'est la seule nomenclature commune à toutes les fiches de la base.

| Nomenclature     | Descriptif                                                                                                    | Pour utiliser un caractère de<br>remplacement (*) vous devez saisir<br>au moins |
|------------------|----------------------------------------------------------------------------------------------------|---------------------------------------------------------------------------------|
| KOMPASS          | Nomenclature d'activité propre à Kompass. Référence les<br>entreprises selon les différents produits et services qu'elles<br>produisent ou fabriquent | 4 chiffres                                                                      |
| SIC (US<br>1987) | US Standard Industrial Classification of Economic Activities                                                                                          | 3 chiffres                                                                      |
| NAICS (2007)     | North American Industry Classification System                                                                                                    | 3 chiffres                                                                      |
| NACE             | Nomenclature générale des activités économiques dans les<br>Communautés européennes                                                                   | 2 chiffres                                                                      |
| CPV (2007)       | Common Procurement Vocabulary ou Vocabulaire Commun pour les Marchés Publics                                                                          | 4 chiffres                                                                      |
| HS (2007)        | Harmonized System                                                                                                    | 3 chiffres                                                                      |

#### 4.2.a. La nomenclature Kompass

La nomenclature Kompass est une nomenclature d'activité qui nous est propre. Elle présente plusieurs avantages :

- Toutes les entreprises de la base de données sont répertoriées selon cette nomenclature identique dans tous les pays du monde

- Le référencement des entreprises est actualisé régulièrement par nos équipes

- Une entreprise peut être répertoriée dans plusieurs rubriques ce qui permet à l'utilisateur d'avoir une vision de l'ensemble des activités de l'entreprise

La nomenclature Kompass s'articule comme suit :

**Code Secteur** = 71 codes à 2 chiffres qui représentent les secteurs économiques ex : 21 – Boissons **Code Branche** = 1800 codes à 5 chiffres pour les branches d'activité ex : 21300 – Bière **Code produit** = 57000 codes à 7 chiffres exemple pour les produits/services ex : 2130002 – Bière Brune. Sélectionner la nomenclature Kompass dans la partie « Chercher les produits dans » de l'onglet activité

Chercher des produits dans

Puis cliquer sur OK

#### 3 façons de rechercher :

| iltres |           |                  |     |                  |      |
|--------|-----------|------------------|-----|------------------|------|
| R      | echercher | ⊙ Mot clé C Code |     |                  |      |
|        |           |                  | Rec | hercher Réinitia | iser |

#### Les branches correspondantes s'affichent :

| Filtres                                                                                                    |                                                                                                    |                                                                                                    |                                                                                         |
|----------------------------------------------------------------------------------------------------|----------------------------------------------------------------------------------------------------|----------------------------------------------------------------------------------------------------|-----------------------------------------------------------------------------------------|
| Résultats                                                                                                    | Rechercher                                                                                                    | ● Mot clé C Code<br>pompes                                                                                                    | Rechercher Réinitialiser                                                                |
| Nomenclature                                                                                                    | Ma sélection                                                                                                    |                                                                                                    |                                                                                         |
| 1-15 sur 392 catégorie:         Tout sélectionner / 1         4011044 - Turb         3798015 - Pomi         4011002 - Pomi         4011005 - Pomi         4011005 - Pomi         4011007 - Pomi         4011016 - Pomi         4011017 - Pomi         4011018 - Pomi         4011017 - Pomi         4011018 - Pomi         4011012 - Pomi         4011012 - Pomi         4011012 - Pomi         4011012 - Pomi         401102 - Pomi         4011045 - Pomi         4011045 - Pomi         4011045 - Pomi         4011045 - Pomi | s y compris pompes<br>Fout désélectionner<br>opompes (713 ent<br>pes, à éolienne (85<br>Des en acier (1774<br>pes en fonte (1430<br>pes en titane (778 a<br>pes en ébonite (599<br>pes plastiques (121<br>pes étanches (589<br>pes électromagnéti<br>pes oléodynamique<br>pes centrifuges (32<br>pes rotatives (1568 | reprises]<br>entreprises]<br>entreprises]<br>entreprises]<br>entreprises]<br>entreprises]<br>ntreprises]<br>7 entreprises]<br>entreprises]<br>gues [879 entreprises]<br>s [1818 entreprises]<br>estreprises]<br>entreprises] | Cocher les rubriques qui vous<br>intéressent puis cliquer sur<br>Ajouter à la sélection |
| 4011048 - <b>Pom</b>                                                                                                    | pes à limance (1184                                                                                                    | 4 entreprises]                                                                                                    |                                                                                         |
| 1-15 sur 392 catégorie:                                                                                                    | s y compris <b>pompe</b>                                                                                                    | s → Ajouter à la sélection                                                                                                    | Aller à la page 1 2 3 4 5 6 7 8 9 10 »<br>Supprimer la sélection                        |

Les rubriques sélectionnées apparaissent. Par défaut les types d'activité (Producteur, Distributeur, Services) sont pré-cochées. Vous pouvez modifier cette sélection

| urnisseu<br>er la cato<br>trer la so  | de serv   | vice - E                                                                                                    | =Export                                                                                                | ateur -                                                                                                    | l =lmp                                                                                                    | ortateur                                                                                                    |                                                                                                    |
|---------------------------------------|-----------|----------------------------------------------------------------------------------------------------|----------------------------------------------------------------------------------------------------|----------------------------------------------------------------------------------------------------|----------------------------------------------------------------------------------------------------|----------------------------------------------------------------------------------------------------|----------------------------------------------------------------------------------------------------|
| ournisseu<br>er la cato<br>trer la so | r de serv | vide - E                                                                                                    | =Export                                                                                                | ateur -                                                                                                    | l =lmp                                                                                                    | ortateur                                                                                                    |                                                                                                    |
| er la cato<br>trer la se              | gorie.    |                                                                                                    |                                                                                                    |                                                                                                    |                                                                                                    |                                                                                                    |                                                                                                    |
| trer la s                             |           |                                                                                                    |                                                                                                    |                                                                                                    |                                                                                                    |                                                                                                    |                                                                                                    |
|                                       | election  | n afir de                                                                                                    | e contin                                                                                               | uer vot                                                                                                    | tre rec                                                                                                    | cherche.                                                                                                    |                                                                                                    |
| Px                                    | Ρ         | D                                                                                                    | s                                                                                                    | Е                                                                                                    | - 1                                                                                                    |                                                                                                    |                                                                                                    |
|                                       |           | •                                                                                                    |                                                                                                    | Γ                                                                                                    | Γ                                                                                                    | Ô                                                                                                    |                                                                                                    |
|                                       |           | •                                                                                                    | •                                                                                                    |                                                                                                    | Γ                                                                                                    | Î                                                                                                    |                                                                                                    |
|                                       |           | ◄                                                                                                    | •                                                                                                    |                                                                                                    | Г                                                                                                    | Î                                                                                                    |                                                                                                    |
|                                       |           | •                                                                                                    |                                                                                                    |                                                                                                    |                                                                                                    | Ô                                                                                                    |                                                                                                    |
|                                       |           |                                                                                                    |                                                                                                    |                                                                                                    |                                                                                                    | $\mathbf{T}$                                                                                                    |                                                                                                    |
|                                       |           |                                                                                                    |                                                                                                    | Π.                                                                                                    |                                                                                                    |                                                                                                    |                                                                                                    |
|                                       | Px        | Px         P           Image: Image: Image | Px     P     D       I     IV     IV       I     IV     IV       I     IV     IV       I     IV     IV | Px     P     D     S       III     III     IIII     IIII       IIII     IIIII     IIIIIIIIIIIIIIIIIIIIIIIIIIIIIIIIIIII | Px     P     D     S     E       I     IX     IX     IX     IX       I     IX     IX     IX     IX       I     IX     IX     IX     IX       I     IX     IX     IX     IX       I     IX     IX     IX     IX | Px     P     D     S     E     I       I     IV     IV     IV     II     II       I     IV     IV     IV     II     II       I     IV     IV     IV     II     II       I     IV     IV     IV     II     II       I     IV     IV     IV     II     II | P       D       S       E       I         I       I       I       I       I       I         I       I       I       I       I       I         I       I       I       I       I       I         I       I       I       I       I       II         I       I       I       I       III       IIII         I       I       I       III       IIII       IIIIIIIIIIIIIIIIIIIIIIIIIIIIIIIIIIII |

PX Produit principal : lorsqu'une entreprise est répertoriée dans la base Kompass, elle est référencée selon toutes ses activités. Pour distinguer son cœur de métier, on notifie ses 3 activités principales. Afin de trouver les entreprises dont le produit/service que vous recherchez est l'activité principale , cocher la case Px.

Vous pouvez revenir à tout moment à la page de recherche activité en cliquant sur l'onglet nomenclature

Nomenclature

et ainsi rajouter des rubriques à votre sélection.

Pour continuer votre recherche cliquez sur

Enregistrer la sélection

Vous revenez alors sur l'écran principal où vous pouvez sélectionner d'autres activités ou sélectionner un autre critère:

|                   | Activité 🕕                          | Remettre à zéro l'élément en cours |
|-------------------|-------------------------------------|------------------------------------|
| Zone géographique |                                     | -                                  |
| Nom               | Distributeu                         | r<br>I                             |
| Activité          | Fournisse                           | ur de service                      |
| Marché            | Chercher des produits<br>dans       | e Kompass 💌 🔍                      |
| Identification    | Vous avez sélectionné 4 produit(s). | Voir les produits sélectionnés     |
| Localisation      |                                     |                                    |
| Contacts          |                                     | es produits                        |

#### -En navigant dans la nomenclature

| Résultats                                                                                                    |                                                                                                    |
|----------------------------------------------------------------------------------------------------|----------------------------------------------------------------------------------------------------|
| Nomenclature Ma sélection                                                                                                    |                                                                                                    |
| <ul> <li>01 - Animaux vivants</li> <li>02 - Produits agricoles et horticoles. Produits de la floriculture et sylviculture</li> <li>07 - Services pour l'agriculture et les animaux</li> <li>08 - Foresterie et sylviculture</li> <li>09 - Poissons et autres produits de la mer et d'eau douce</li> <li>11 - Charbon et tourbe</li> <li>12 - Minerais métallifères</li> <li>13 - Pétrole brut et gaz naturels</li> <li>14 - Produits de carrières</li> <li>16 - Pierres précieuses brutes</li> <li>17 - Minéraux non métallifères</li> <li>18 - Eau, gaz et électricité</li> <li>20 - Alimentation et tabac</li> <li>21 - Boissons</li> <li>22 - Cuirs, peaux dourrures et leurs produits. Articles de voyage. Chaussur</li> <li>23 - Textiles</li> <li>Tout sélectionner / Tout désélectionner</li> <li>23030 - Coton préparé et autres fibres textiles animales [834 entreprises]</li> <li>230300 - Coton peigné [125 entreprises]</li> </ul> | Dérouler les secteurs (codes à 2<br>chiffres) et les Branches (codes à 5<br>Chiffres à l'aide des [+] puis sélectionner<br>les Branches ou les produits/services<br>qui vous intéressent |
| → Ajouter à la sélection → Annuler la sélection → Supprimer la séle                                                                                                    | ection                                                                                                    |

La nomenclature NAF est la Nomenclature des Activités Françaises

Seules les entreprises françaises sont référencées dans cette nomenclature elle est donc utiliser pour une recherche France uniquement

|                   | Activité 🕕                                          |                          | Remettre à zéro l'élément en cours            |
|-------------------|-----------------------------------------------------|--------------------------|-----------------------------------------------|
| Zone géographique |                                                     |                          |                                               |
| Nom               | Type d'activite                                     | Distributeur             |                                               |
| Activité          |                                                     | Fournisseur de service   |                                               |
| Marché            | Chercher des produits<br>dans                       | Autres nomenclatures 💌 💽 | Choisir Autres nomenclatures Puis clic sur OK |
| Identification    | Codes                                               |                          |                                               |
| Localization      | Les codes doivent être séparés par une virgule ou u |                          | une virgule ou un point-virgule.              |
| Localisation      | Nomenclature                                        | NAF2008                  |                                               |
| Contacts          |                                                     |                          | Choisir NAF2008                               |

Puis entrer les codes de nomenclature dans la case « Codes » en les séparant par une virgule.

#### 5. Marché

| Marché |                 | _                                                                                        |
|--------|-----------------|------------------------------------------------------------------------------------------|
|        | Type d'activité | <ul> <li>Importateur</li> <li>Exportateur</li> <li>Importateur et Exportateur</li> </ul> |

Ce critère permet de sélectionner les entreprises qui importent ou/et exportent vers/depuis un pays ou une zone du monde.

Cocher la case qui vous concerne. Les pays et zones possibles apparaissent alors à l'écran, les sélectionner en cliquant dessus. Pour en sélectionner plusieurs, appuyer sur la touche Ctrl du clavier tout en cliquant sur les pays qui vous intéressent :

| Marché 🕕        | Remettre à zéro l'élément en cours                                                                                                    |
|-----------------|----------------------------------------------------------------------------------------------------|
| Type d'activité | <ul> <li>Importateur</li> <li>Exportateur</li> <li>Importateur et Exportateur</li> </ul>                                                                                        |
| Exporte vers    | Monde Afrique Afrique Centrale Amérique du Nord Amérique du Sud Asie Centrale Asie-Pacifique Utiliser ctrl+click pour sélectionner plusieurs éléments ou pour désélectionner un |

# 6. Identification

| Identification | dentifiant Kompass                          |                                                                                                    |
|----------------|---------------------------------------------|----------------------------------------------------------------------------------------------------|
|                | Numéro<br>d'enregistrement<br>(SIREN/SIRET) | Les identifiants doivent être séparés par une virgule ou un point-virgule.<br>Utilisez le caractère * pour rechercher un identifiant commençant par l'expression<br>entrée. |

Ce critère permet de rechercher une entreprise par son numéro d'identification, en France le numéro de SIREN SIRET.

Le numéro de Siren est l'identifiant de l'entreprise

Le numéro de Siret est le Siren+5chiffres il est le numéro d'identification du siège ou de l'établissement

# 7. Localisation

# 7.1. Le critère localisation à l'international

| Localisation | Localisation 🕕                                                                                                    | Remettre à zéro l'élément en cours                                                                                                    |
|--------------|----------------------------------------------------------------------------------------------------|----------------------------------------------------------------------------------------------------|
| LUCAISAUUI   | Ville<br>Code postal/Zip<br>Votre sélection géogr<br>sur l'ensemble des pa<br>départements/district<br>conseillons de modifi<br>géographique dans le | Les noms de ville doivent être séparés par une virgule ou un point-virgule.<br>Ex : 38230, 75008, 75007<br>aphique actuelle porte sur plusieurs pays. Votre recherche se fera<br>ays. Si vous souhaitez rechercher sur des régions et<br>s ou sur un code postal dans un pays particulier, nous vous<br>er votre sélection géographique en cliquant sur le bouton Zone<br>menu de gauche. |

Entrez le nom de la ou les villes recherchées ou le(s) code(s) postal (aux) de votre recherche.

#### Ville :

- Entrez le nom de ville complet ou entrez un nom de ville partiel en le faisant suivre du symbole \* : le logiciel recherchera toutes les entreprises qui sont localisées dans une ville dont le nom commence par ce que vous avez saisi. Par exemple si vous saisissez "par\*" vous retrouverez Paris en France ou Parla en Espagne).

- Vous pouvez également rechercher plus d'une ville en même temps. Ecrivez simplement chaque nom de ville séparé par un espace, par exemple : Paris Madrid.

- Si un nom de Ville est composé de deux mots, introduisez alors des guillemets autour des noms, par exemple : Paris "New York" Londres

- Pour les villes écrites avec Saint ou Sainte, écrire ST ou STE et mettre le nom de ville entre guillemets : Exemple : "ST ETIENNE DE ST GEOIRS"

**Code Postal :** saisir tout ou partie du code postal Si vous saisissez une partie du code postal, le faire suivre du symbole \* Exemple : 92\* prendra le département 92 en entier

## 7.2. Le critère localisation dans une recherche par pays

Si vous travaillez sur un pays et que ce pays était précédé d'un astérisque dans la sélection par Zone géographique, alors vous aurez des critères de recherche supplémentaires sur la localisation lors de la recherche nationale.

| Localisation | Localisation 🌖                                                                                                    |                                                                             | Remettre à zéro l'élément en cours                                                                             |
|--------------|----------------------------------------------------------------------------------------------------|-----------------------------------------------------------------------------|----------------------------------------------------------------------------------------------------|
|              | Ville<br>Code postal/Zip<br>Spécifier les régions d                                                                                                    | Les noms de ville doivent être sépa<br>Ex : 38230, 75008, 75007             | arés par une virgule ou un point-virgule.                                                                      |
|              | Alsace<br>Aquitaine<br>Auvergne<br>Basse Normandie<br>Bourgogne<br>Bretagne<br>Centre<br>Champagne-Ardenne<br>Corse<br>Franche-Comté<br>Haute Normandie<br>Ile-de-France | AIN<br>AISN<br>ALLI<br>ALPI<br>ALPI<br>ALPI<br>ALPI<br>ALPI<br>ALPI<br>ALPI | IE<br>ER<br>ES (HAUTES)<br>ES DE HAUTE-PROVENCE<br>ES MARITIMES<br>ECHE<br>ENNES<br>IGE<br>E<br>E<br>E<br>YRON |
|              |                                                                                                    |                                                                             | Modifier les critères géographiques                                                                            |

Il est possible de sélectionner par région OU par département. Il s'agit du découpage administratif du pays.

Pour sélectionner plusieurs régions ou département maintenir la touche Ctrl appuyée tout en cliquant sur les régions/départements concernés.

#### 8. Contacts

| Contacte | Numéro de téléphone        | ex: +33 333 333 333                                                                                                    |
|----------|----------------------------|----------------------------------------------------------------------------------------------------|
| CUIRTERS | Numéro de fax              | ex : +33 333 333 333                                                                                                    |
|          | Adresse email              |                                                                                                    |
|          | Site internet              |                                                                                                    |
|          | Entreprises avec           | <ul> <li>Téléphone</li> <li>Fax</li> <li>Email</li> <li>Site internet</li> </ul>                                                                        |
|          | Utilisabilité du contact : | <ul> <li>Toutes les entreprises</li> <li>Toutes les entreprises sauf confidentielles</li> <li>Sauf les entreprises marquées TPS, FPS ou EMPS</li> </ul> |

#### 8.1. Numéro de téléphone et numéro de fax

Il s'agit d'un annuaire inversé : entrez le numéro de téléphone ou de fax du standard d'une entreprise pour la retrouver dans la base de données Kompass

Il faut entrer le numéro de téléphone au format international soit :

+ [indicatif du pays] [numéro de téléphone sans le 0 devant]

Exemple : pour Kompass International son numéro est le 01 43 34 34 34 pour retrouver l'entreprise il faut taper +33 1 43 34 34 34 34

33 est l'indicatif pour la France

Vous pouvez retrouver tous les indicatifs téléphoniques pays par pays sur internet par exemple dans Wikipédia ou dans le site de TV5.org (url : <u>http://www.tv5.org/TV5Site/voyageurs/indicatifs.php</u>)

#### 8.2. Adresse e-mail et site internet

Permet de rechercher une entreprise par son adresse e-mail générique ou par l'adresse du site web

#### 8.3. Entreprises Avec...

Ce critère permet de sélectionnées les entreprises renseignées en téléphone, fax, e-mail ou site internet. Il sera par exemple utilisé pour faire une campagne de faxing : il faut cocher la case Fax pour être sur de n'avoir dans son fichier que des entreprises renseignées en fax.

#### 8.4. Utilisabilité du contact

Dans certains pays, il existe certaines règles concernant les contacts commerciaux envers les entreprises. Par exemple, au Royaume-Uni, les entreprises peuvent s'enregistrer pour le « Telephone Preference Service » (TPS) ou le « Fax Preference Service » (FPS). Ceci indique que c'est un délit de contacter ces entreprises pour des offres marketing non-sollicitées.

EMPS (E-mail Preference Service) indique que l'entreprise ne doit pas être contactée par mail.

Les entreprises qui ont souscrit à ce service sont clairement marquées dans les listes, ainsi que dans les documents PDF à imprimer ou les fichiers à télécharger.

Selon l'usage que vous désirez faire des données téléchargées, nous avons ajouté ce critère qui vous

#### 9. Etablissement

| Etablissement | Etablissement 🕕                |                               | ▶ Remettre à zéro l'élément en cours |
|---------------|--------------------------------|-------------------------------|--------------------------------------|
|               | Type d'établissement           | 🔲 Siège 🔲 Autre établissement |                                      |
|               | Certification                  | Non spécifié                  |                                      |
|               | Type de certification          |                               |                                      |
|               | Année de création              | Non spécifié                  |                                      |
|               | Association<br>professionnelle |                               |                                      |

Les critères supplémentaires disponibles en France sont les suivants :

| Type d'établissement                                                          | 🗖 Siège                                                                                                    |
|-------------------------------------------------------------------------------|----------------------------------------------------------------------------------------------------|
| <ul> <li>Agence</li> <li>Etablissements</li> <li>Dépôt de services</li> </ul> | Centre de distribution       Siège de division         Usine       Bureau de vente         Bureau de vente       Entrepôt                                                                |
|                                                                               |                                                                                                    |
| Forme juridique                                                               | Affaire Personnelle (AF.PERS)<br>Association sans but lucratif (AS 1901)<br>Banque populaire/loi mars 1917 (BQ-POPU)<br>Coop. à responsabilité limitée (COOP.RL)<br>Coopérative (COOPE.) |

#### 9.1. Type d'établissement

Permet de sélectionner uniquement les sièges ou les établissements secondaires. En France il est possible de choisir le type d'établissement secondaire Cochez les cases qui vous intéressent

# 9.2. Forme juridique

Critère disponible en France uniquement.

Les formes juridiques des entreprises répertoriées dans la base Kompass sont listées par ordre alphabétique. Il suffit de les sélectionner. Pour en sélectionner plusieurs, maintenir la touche Ctrl appuyée et cliquer sur les différentes formes juridiques qui vous intéressent.

# 9.3. Certification qualité

Il s'agit des normes en vigueur dans les pays.

Deux types de sélection sont possibles à partir du menu déroulant:

- Cliquer sur tout type pour sélectionner toutes les entreprises qui ont référencé leur certification
- Cliquer sur Spécifier et entrer le type de certification qui vous intéresse :

| Certification         | Spécifier 💌 |
|-----------------------|-------------|
| Type de certification |             |

# 9.4. Année de Création

Il s'agit de rechercher les entreprises créées à une date, avant une date ou après une date ou entre 2 dates que vous spécifiez. Choisissez votre type de sélection dans le menu déroulant puis entrez la ou les dates. Exemple, je veux toutes les entreprises crées en 1789 :

| Année de création | En | ▼ 1789 |  |
|-------------------|----|--------|--|
|                   | L  |        |  |

Attention il y a un taux de déchet d'environ 10% sur ce critère de recherche en France car c'est l'année de création des bases officielles qui est noté ici : si l'entreprise a changé de statut il s'agit donc de la date de changement des statuts et non de la réelle de création de l'entreprise.

# 9.5. Association professionnelle

Permet de trouver les entreprises rattachées à un organisme professionnel ou un syndicat.

Nota : il n'est pas possible d'utiliser cette information sur la France car ce n'est pas une information que nous récoltons.

C'est une information disponible au Royaume Uni en particulier.

# 10. Employés

| Employés | Etendue           | <ul><li>Adresse</li><li>Entreprise</li><li>Groupe</li></ul>                                                                                                    |
|----------|-------------------|----------------------------------------------------------------------------------------------------|
|          | Nombre d'employés | <ul> <li>Inconnu</li> <li>De 1 à 10</li> <li>De 11 à 20</li> <li>De 21 à 50</li> <li>De 51 à 100</li> <li>De 101 à 250</li> <li>De 251 à 500</li> <li>De 501 à 1 000</li> <li>Plus de 1 000</li> </ul> |

Effectif à l'adresse : effectif d'un site

Effectif à l'entreprise : effectif du siège + des établissements secondaires Effectif groupe : effectif à l'entreprise + effectif de la maison mère et ses filiales

Sélectionner les tranches de chiffres d'affaire qui vous concernent en cochant les cases correspondantes.

#### 11. Chiffres d'Affaires

#### 11.1. Recherche multizones

| Chiffre d'affaires | Sélection | Non spécifié                                             | %                                       |
|--------------------|-----------|----------------------------------------------------------|-----------------------------------------|
|                    |           | Tranche supérieure<br>Tranche inférieure<br>Non spécifié | Le pourcentage doit être entre 1 et 25. |

Lors d'une recherche multi-région, vous pouvez entrer un nombre entre 1 et 25. Ceci limitera votre recherche aux entreprises dont les chiffres d'affaires sont les plus élevés ou les plus bas (calculé par pays).

Il n'est pas possible d'effectuer une recherche par tranche de C.A. en Euros par exemple car tous les pays n'ont pas la même monnaie

## **11.2.** Recherche nationale

| Chiffre d'affaires |       |                            |   |
|--------------------|-------|----------------------------|---|
| chine a analies    | Plage | Inconnu                    | ~ |
|                    |       | Moins de 500 000 EUR       |   |
|                    |       | De 500 000 à 1 million EUR |   |
|                    |       | De 1 à 2 millions EUR      |   |
|                    |       | De 2 à 5 millions EUR      | ~ |

Par pays des tranches de C.A. dans la monnaie du Pays vous seront proposées. Pour sélectionner plusieurs tranches de C.A. maintenir la touche Ctrl appuyée et cliquer sur les tranches de C.A. qui vous intéressent.

L'information financière est la seule information que nous ne récoltons pas directement auprès des entreprises mais qui correspond à ce que l'entreprise a déclaré (en France au tribunal de commerce). Si l'entreprise ne déclare pas ses bilans nous n'avons pas l'information de C.A.

# **12. Performances financières**

Ce critère est disponible en France uniquement

| Perf. financières | Bénéfice net               | Non spécifié | * |
|-------------------|----------------------------|--------------|---|
|                   | Solvabilité                | Non spécifié | * |
|                   | Rentabilité                | Non spécifié | * |
| d'au              | Capacité<br>Itofinancement | Non spécifié | * |

Activer les menus déroulants pour spécifier le critère : positif, négatif, croissant, décroissant

L'information financière est l'unique information que nous ne récoltons pas directement auprès de l'entreprise. Elle correspond à l'information déclarée annuellement par l'entreprise. C'est pourquoi elle n'est pas disponible sur l'ensemble de la base de donnée (beaucoup d'entreprises ne déclarent pas).

## **13. Information Dirigeants**

| Information Dirigeant | Nom      |                                                                                                    |                                           |
|-----------------------|----------|----------------------------------------------------------------------------------------------------|-------------------------------------------|
|                       | Sexe     | Mme                                                                                                    |                                           |
|                       | Service  | Achats<br>Administration<br>Commercial<br>Conseil d'Administration<br>Direction de division / d'usine / de secteur                                 |                                           |
|                       | Fonction | Commerciale<br>Consultant<br>Délégué Régional<br>Directeur Commercial<br>Directeur d'Agence<br>Utiliser ctrl+click pour sélectionner plusieurs élé | iments ou pour désélectionner un élément. |

#### 13.1. Nom

Entrez un nom pour retrouver l'entreprise dans laquelle travaille une personne.

#### 13.2. Sexe

Permet de limiter sa recherche aux hommes ou aux femmes. Ce critère peut être combiné à une fonction. Par exemple un club de femmes dirigeantes peut cibler toutes les gérantes des entreprises françaises.

#### 13.3. Service

Ce critère permet de sélectionner toutes les entreprises pour lesquels un département et par extension toutes les fonctions de ce département sont renseignées.

Pour sélectionner plusieurs service, maintenir la touche Ctrl appuyée et cliquer sur tous les services concernés.

#### 13.4. Fonction

Ce critère est disponible sur certains pays uniquement, dont la France.

Il permet de sélectionner les entreprises pour lesquelles une fonction précise est renseignée.

Par exemple si vous sélectionner Directeur des Achats pour aurez uniquement la liste des entreprises pour lesquelles nous avons récolté le nom du directeur des achats.

#### 14. Texte libre

| Texte libre | Texte libre |  |
|-------------|-------------|--|
|             |             |  |

Chaque entreprise de la base de données Kompass inscrit un texte libre d'activité sur sa fiche. La recherche par texte libre permet de retrouver toutes les entreprises par un mot ou une expression noté dans ce leur texte libre d'activité.

Ce critère est à utiliser avec précaution. Par exemple si je note biotechnologies je retrouve toutes les entreprises qui ont noté dans leur texte : « nous sommes spécialistes des biotechnologies », mais aussi celles qui auront noté « nous fabriquons du matériel destiné aux entreprises spécialisées en biotechnologies ».

#### 15. Divers

| Divers | Divers 🕕                                     | Remettre à zéro l'élément en cours                                                               |
|--------|----------------------------------------------|--------------------------------------------------------------------------------------------------|
|        | Fichier<br>d'exclusion<br>Type d'identifiant | <ul> <li>Parcourir</li> <li>Identifiant Kompass</li> <li>Tout numéro d'enregistrement</li> </ul> |

Ce critère permet d'exclure des entreprises référencées dans un fichier existant.

Pour cela Référencer l'ensemble des données dans un fichier au format .txt

Si votre liste d'entreprise est dans excel, il suffit d'isoler la colonne des identifiants Kompass, des Siren, des Siret ou tout autre numéro d'identification pour les pays étrangers.

Puis enregistrer le fichier en format texte : faire fichier enregistrer sous :

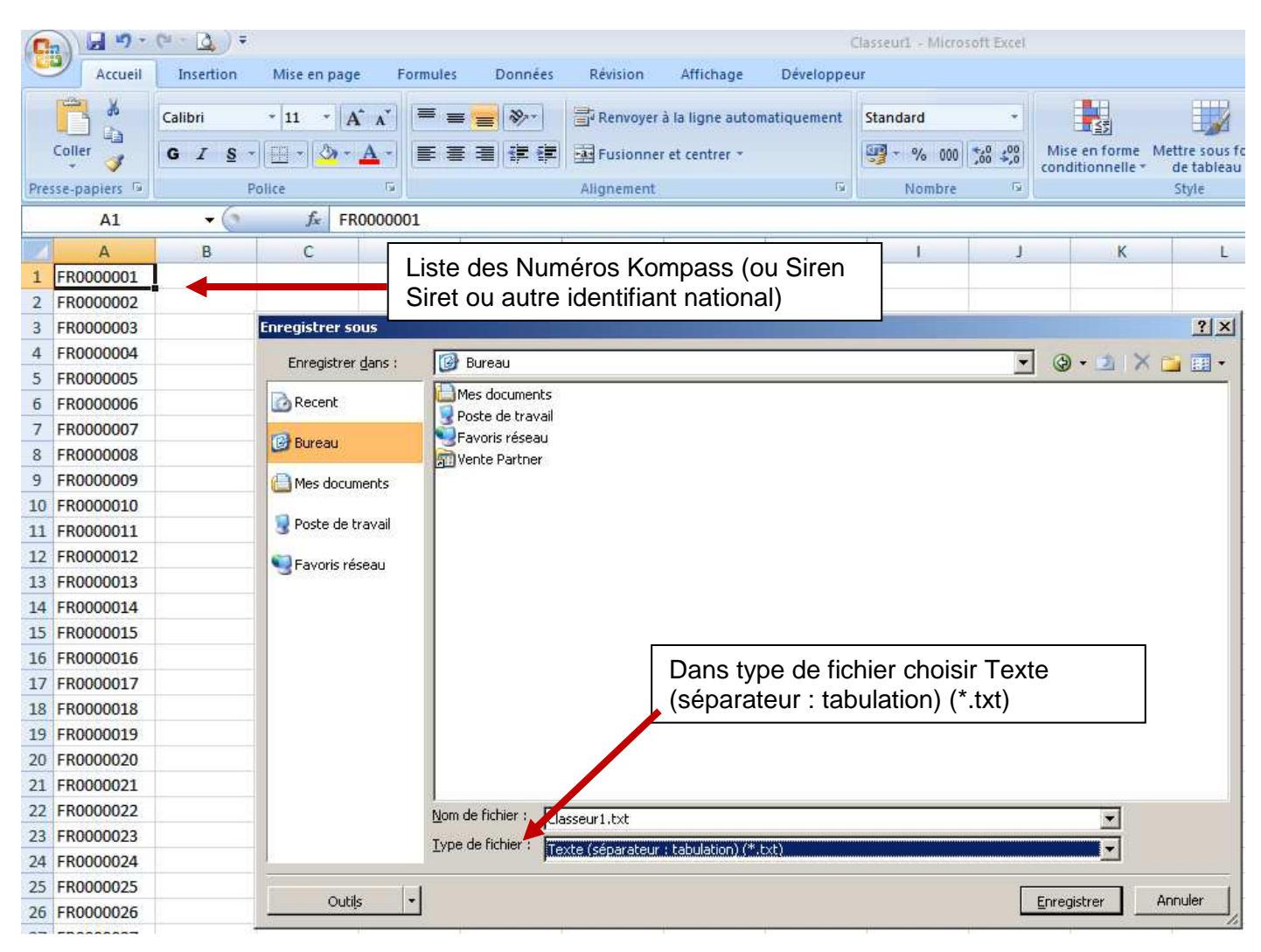

L'identifiant Kompass est composé d'un code pays (FR pour la France IT pour l'Italie, etc...) suivi de 7 chiffres.

Puis cliquer sur parcourir pour récupérer le fichier texte dans l'interface web :

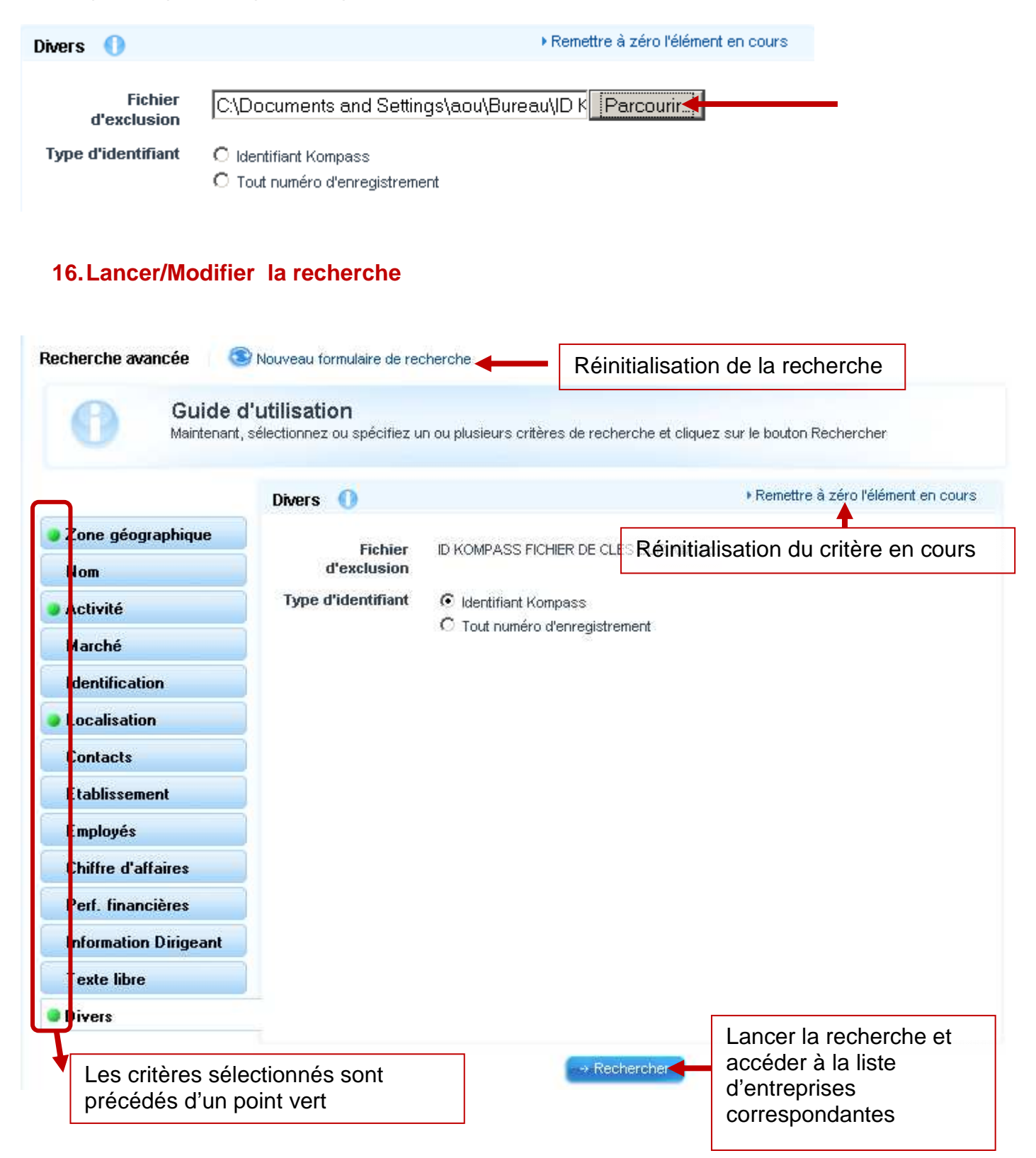

# **GESTION DES LISTES**

Après avoir entré vos critères de recherche et l'avoir lance par le bouton « Rechercher » vous accéder à une liste.

| /ous êtes ioi : ) Accueil ) Recherche ava       | ancée 🕨 Résultats de reche | Affiche les critères de                                                                                                    | ♦ Choix de la langue                                 |
|-------------------------------------------------|----------------------------|----------------------------------------------------------------------------------------------------|------------------------------------------------------|
| Se déconnecter                                  | Liste des résultats        | Affiche les chiefes de                                                                                                    | Afficher les critères de recherche                   |
| Mon espace                                      | 🔀 Contact par email        |                                                                                                    |                                                      |
| Plus de services                                | ☐ → Sélectionner           |                                                                                                    | Résultats 1 à 10 sur 673                             |
| Personnalisation de la<br>recherche             |                            | TSEIN<br>Notre métier : la TOLERIE INDUSTRIELLE : acier, inox, alu Nos réalisations sont variées<br>Armoires, coffrets, console, PLV, présentoirs, armoire médicales, pupitres, châssip et ca | france   CRESSERT IS   14440                         |
| Trier par                                       | Trio                       | la listo                                                                                                    | d'entreprises                                        |
| Par défaut 💽 <                                  |                            | Sécurité Prévention Grand Quest                                                                                                    | rrespondant à l                                      |
| Résultats affichés par page                     | SPGO                       | pequa retrain, le groupe provia pour vocations domini, a tous les secteurs d'autrité, les<br>moyens techniques et humains répondant à leurs exigences de Súreté & Sécurité<br>d               | recherche                                            |
| Déstana aérawakinyan                            |                            |                                                                                                    |                                                      |
| CALVADOS (328)     MANCHE (210)     FORNE (135) |                            | SMSL Briens et Lamoureux<br>Notre spécialité : les fermetures coupe-feu, portes métalliques coupe-feu : battantes                                                                             | France   AGNEAUX   50180<br>Tel: :+ 33 2 33 77 35 35 |
|                                                 | Server :                   | (coulissantes), guillotines (vitrees), acoustiques (tolees), trappes norizontales.<br>Serrurei                                                                                                | Pax: + 33 2 33 66 73 89                              |
|                                                 |                            | France                                                                                                    | CONDE SUR NOIREAU   14110                            |
| épartition des                                  |                            | Sonorco<br>Větements professionnels, větements image de marque, větement de protection EN 471,<br>EN 470, EN 531, větements anti-feu (antifeu), anti-acide, větement ignifugé, větement       | Tel: :+ 33 2 31 59 20 40<br>Fax: + 33 2 31 69 95 01  |
| ntreprises de                                   | SONORCO                    | nutri                                                                                                    |                                                      |
| i liste par<br>épartement.                      |                            | Axe Group<br>Tôl FRIE INDUSTRIELLE Etude: concertion et réalisation de produits industriels. Nos                                                                                              | France   ST DESIR   14100<br>Tel::+ 33 2 31 48 65 65 |
| n cliquant sur                                  | AXE                        | différentes sociétés spécialisées en tôlerie, usinage de précision, montage, intégration,<br>tests                                                                                            | Fax: + 33 2 31 48 65 50                              |
| e lien vous                                     |                            | *                                                                                                    | Co dêb                                               |
| fichez les<br>otreprises du                     |                            | Montéry-Gaillardet<br>Grosse chaudronnerie, chaudronnerie moyenne, mécano-soudure, serrurerie pour tout                                                                                       | France   VIRE   14500<br>Tel::+ 33 2 31 66 18 00     |
| épartement                                      | MG                         | type d'activités Grosse chaudronnerie : traitement des eaux, matèriel de carrières, silos,<br>cen                                                                                             | Fax: + 33 2 31 67 33 97                              |
| niquement.                                      |                            | •                                                                                                    |                                                      |
|                                                 | → Sélection pour           | Envoyer un appel d'offres 🗶 OK Aller à la page : 1 2 3 4 5 6 7 8 9 10 »                                                                                                    |                                                      |

#### 1. Trier une liste

Par défaut les annonceurs sont en début de liste. On peut trier la liste selon les critères suivants :

Par défaut Raison sociale(croissant) Raison sociale(décroissant) Nombre d'employés(croissant) Nombre d'employés(décroissant) Géographique(croissant) Géographique(décroissant) Chiffre d'affaires(croissant)

Choisir le critère de tri, puis cliquer sur OK la liste se trie automatiquement

# 2. Envoyer un appel d'offre

Cette fonctionnalité permet d'envoyer une demande de devis aux entreprises de la liste dans le cadre de **votre recherche de fournisseurs** 

Etape 1 : sélectionner les entreprises auxquelles vous souhaitez envoyer un appel d'offre en cochant les cases qui vous intéressent

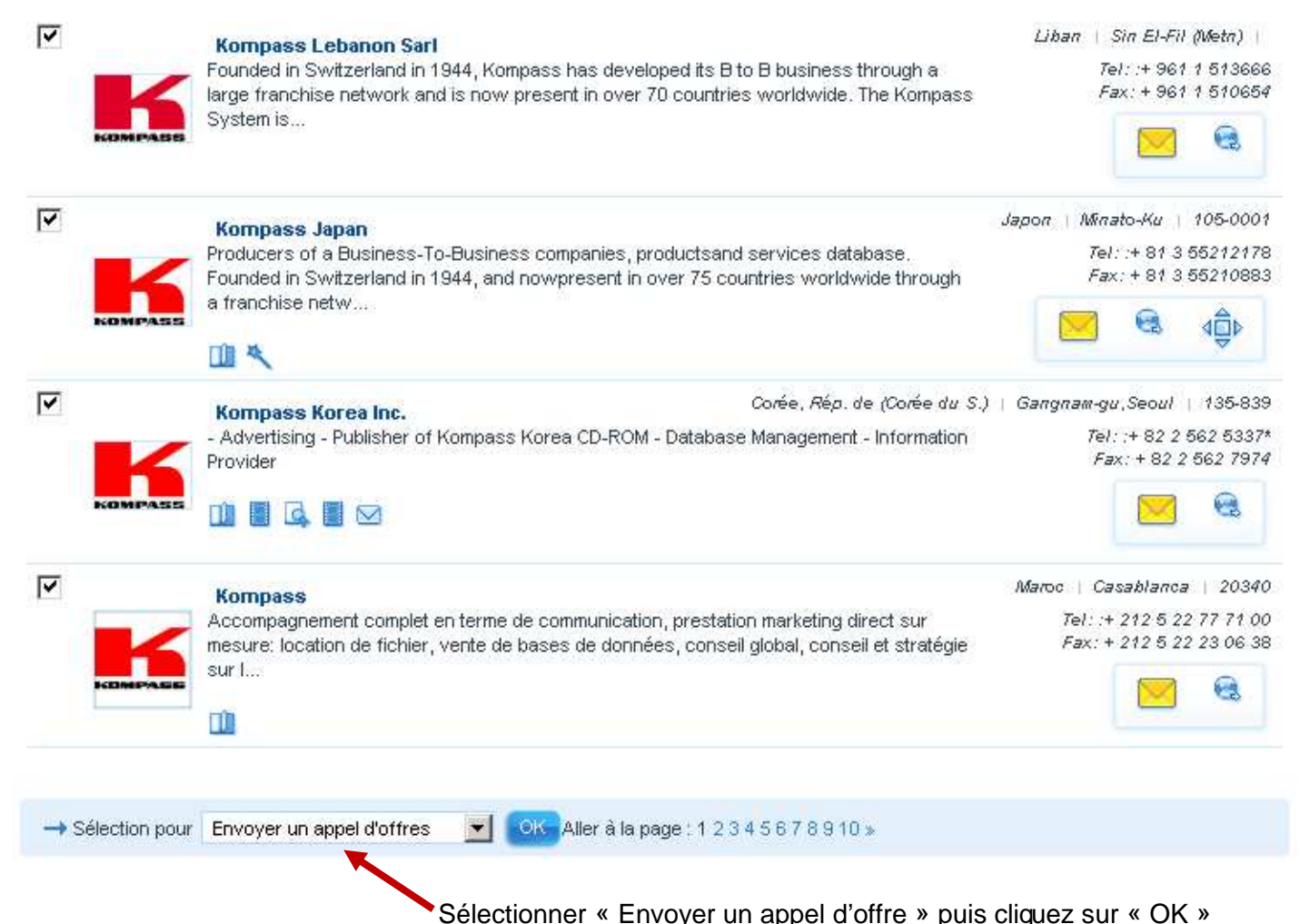

Si vous n'avez pas effectué une sélection par activité, le logiciel vous demande de préciser quelle activité parmi celles notées sur les fiches sélectionnées, vous souhaitez cibler.

| 0 | <b>GL</b><br>Part         | uide d'utilisation<br>ni les entreprises sélectionnées (10), nous n'avons pas trouvé de code produ                                                 | t commun. Veu | uillez affiner votre sélection.                                                                                |
|---|---------------------------|----------------------------------------------------------------------------------------------------|---------------|----------------------------------------------------------------------------------------------------|
|   | € Igr<br>Choisis<br>() Pa | norer la sélection de produit<br>sez cette option pour continuer sans sélectionner le produit<br>sser par le choix du produit dans la nomenclature |               | Sélectionnez les activités<br>concernées ou passez outre en<br>cochant « Ignorer la sélection de<br>produit ». |
|   |                           | Nom de produit                                                                                                    | Entreprise    |                                                                                                    |
|   |                           | <ul> <li>87250 - Délégations commerciales, organismes de promotion<br/>commerciale</li> </ul>                                                      | 1             |                                                                                                    |
|   |                           | ▶ 82310 - Renseignements commerciaux et recouvrements de créances                                                                                  | 6             |                                                                                                    |
|   |                           | 81900 - Représentation d'entreprises étrangères                                                                                                    | 1             |                                                                                                    |
|   |                           | ▶ 81760 - Services d'information par banques de données, en ligne                                                                                  | 8             |                                                                                                    |
|   |                           | ▶ 81730 - Services d'informations financières                                                                                                    | 1             |                                                                                                    |
|   |                           |                                                                                                    |               |                                                                                                    |

**Etape 2** : Si votre demande de devis concerne plusieurs pays, sélectionnez la langue dans laquelle envoyer la demande de devis pour chaque pays concerné.

Votre demande de devis sera alors traduite dans la langue du pays, sauf pour la partie texte libre que vous pourrez noter dans l'étape

Etape 3 : Spécifiez votre demande de devis

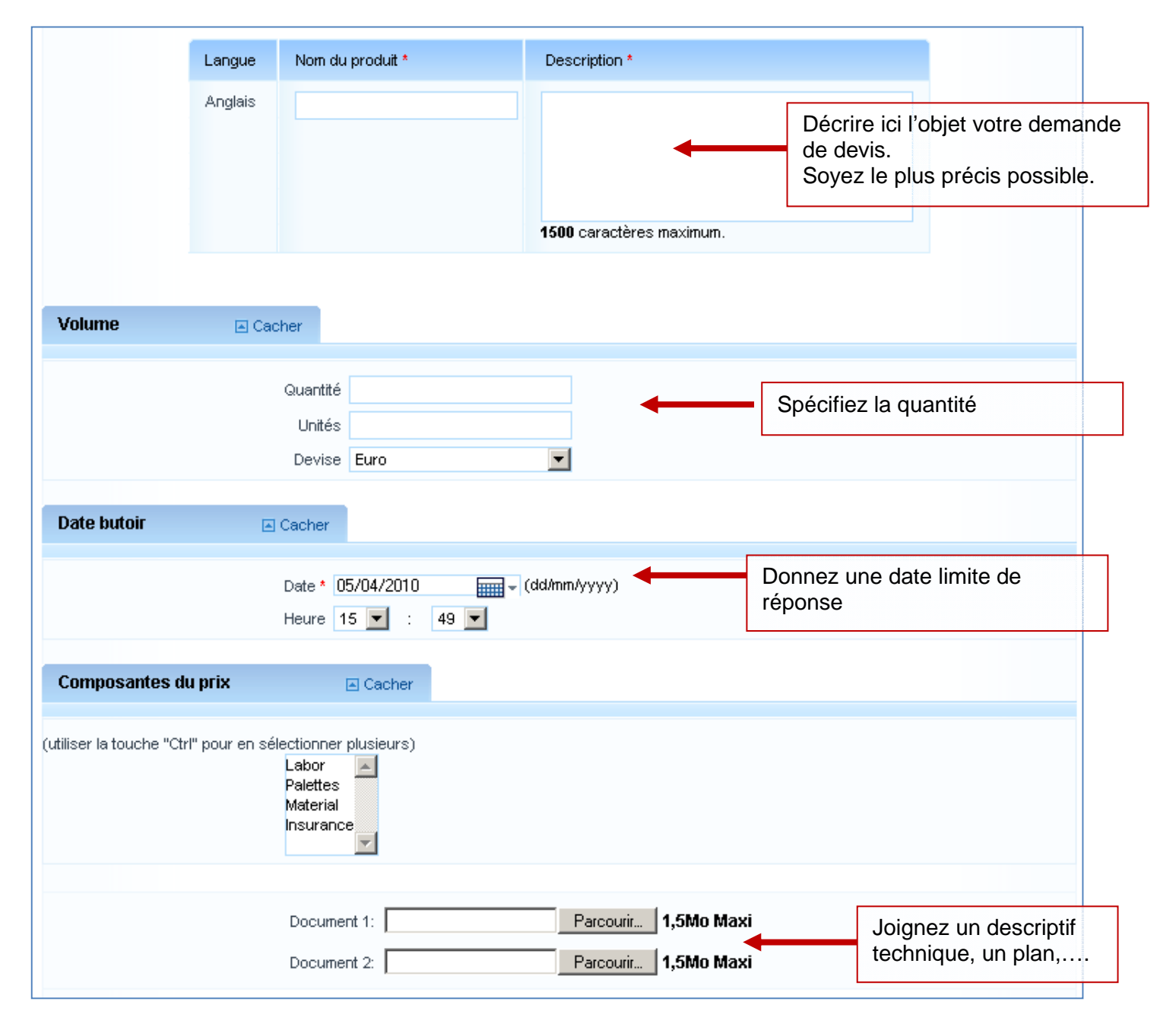

Plus votre demande de devis est précise, plus vous optimisez vos chances de recevoir des devis correspondant à ce que vous recherchez.

Etape 4 : Validez le formulaire. Le logiciel récapitule votre demande :

| Appel d'offres en cours                                                                                                    |   | Afficher les détails de l'appel d    | d'offres en Anglais V OK |
|----------------------------------------------------------------------------------------------------|---|--------------------------------------|--------------------------|
| intreprise<br>sélectionnée                                                                                                    |   |                                      |                          |
| 10 entreprises<br>sélectionnées                                                                                                    | 0 | Acheteur 🖸 Cacher                    |                          |
| angue                                                                                                    |   | Entrenrise KOMPASS INTERNATIONAL     |                          |
| Tous les pays -Anglais                                                                                                    | 0 | Pays France                          | Vos coordonnées          |
| lescription                                                                                                    |   | Personne concernée Kompass Formation |                          |
| test formation (Par<br>défaut)     Ne pas tenir compte de<br>cet envoi c'est un test<br>merci Agnès     Guantté :10     Unités ::<br>Devise :Euro     Date bution :<br>05/05/2010 15:49     Nombre de documents<br>joints :1     Bocument 1 :<br>88797218 jpg | • | Défails de l'appel d'offres Cacher   | Votre demande            |
|                                                                                                    |   | 🗢 Envoyer Tappel d'offres            | Envoyer la demande       |

**Etape 5 :** Après avoir validé la demande de devis, un écran de confirmation s'affiche et vous recevez un mail de confirmation.

Les demandes de devis sont validées par notre service Contact+. Si votre demande n'est pas une demande de devis mais un mail de prospection nous nous réservons le droit de ne pas l'envoyer.

#### 3. Imprimer

Depuis la liste il est possible d'imprimer des séries de fiches (il n'est pas possible d'imprimer une liste)

Si vous souhaitez uniquement certaines fiches parmi celles de la liste, il suffit de les cocher.

| Liste des résultats                           | Afficher les critères de recherche                                                                   |                                                             |
|-----------------------------------------------|----------------------------------------------------------------------------------------------------|-------------------------------------------------------------|
| □→ Sélectionner / Désélectionner tout 👔       | Résultats 1 à 10 sur 36 858                                                                          |                                                             |
| 🗹 • Atlas Copco Latvija''                     | Lettonie   Marupes rural district, Rigas district   2167<br>Tel:+ 371 67609190<br>Fax:+ 371 67609191 |                                                             |
| 🗆 'Benico''Belk                               | Suisse   Genève   1205<br>Tei:+41 22 328 86 44<br>Fax:+41 22 321 57 22                               |                                                             |
| Catalyst", SIA                                | Lettonie   Riga   1010<br>Tel:+ 371 67333949<br>Pak: + 371 67333940                                  | Les entreprises que je<br>souhaite imprimer sont<br>cochées |
| COS.ME.L, Snc (di La Cognata Trasparano & C.) | Ralle   LONATE POZZOLO (VA)   21015<br>Tel: + 39 0331 660248<br>Fax: + 39 0331 300990                |                                                             |
| SINCROPACK, Snc (di Russo Luigi & C.)         | #alie   MOZZATE (CO)   22076<br>Tel: + 39 0331 821698                                                |                                                             |

Dans le menu de bas de page sélectionnez la fonction d'impression :

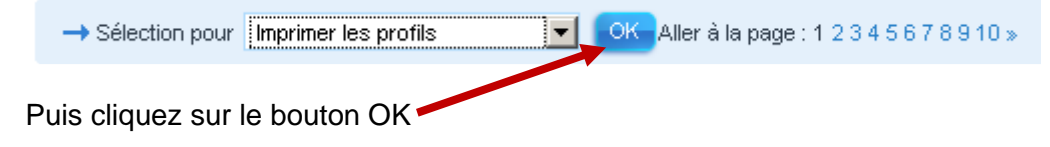

| ous vous apprête                               | z à imprimer ou à                                                                                          | télécharger 50 profils entrepr                                                        | ise.                                                      | Il est possible d'imprimer ou<br>télécharger en pdf 50 entreprises<br>à la fois.                     |
|------------------------------------------------|----------------------------------------------------------------------------------------------------|---------------------------------------------------------------------------------------|-----------------------------------------------------------|----------------------------------------------------------------------------------------------------|
| Crédits                                        |                                                                                                    |                                                                                       |                                                           |                                                                                                    |
| Impression                                     | Votre compte                                                                                               | Débit<br>(incluant les informations<br>financières)                                   | Solde                                                     |                                                                                                    |
| - champs<br>sélectionnés                       | Illimité                                                                                                   | 2 (2)                                                                                 | Illimité                                                  |                                                                                                    |
| Option d'impress                               | ion                                                                                                    |                                                                                       |                                                           |                                                                                                    |
| Cliquer sur Modifie<br>Entreprises:            | er pour changer les o<br>toutes les entre                                                                  | ptions d'impression.<br>prises (maximum à la fois : 50)                               | Modifier                                                  | _                                                                                                    |
| Format:                                        | PDF (obtenir Ad                                                                                            | obe Reader)                                                                           |                                                           |                                                                                                    |
| Champs<br>sélectionnés:                        | saut de page er<br>raison sociale er<br>chiffres clés<br>dirigeants<br>produits et serv<br>données financi | tre chaque entreprise<br>t coordonnées<br>érale<br>ices<br>ères                       | Ci-contre le<br>la fiche. Si<br>une partie<br>informatior | es champs imprimables de<br>vous souhaitez imprimer<br>seulement des ces<br>ns cliquez sur modifier* |
| Veuillez noter qu<br>l'impres                  | u'une fois que vous a<br>ssion et que les crédit<br>Imprimer Ant                                           | urez cliqué sur Imprimer, vous ne<br>ts nécessaires seront débités da v<br>nuler Aide | pourrez plus annu<br>otre compte.                         | ler                                                                                                  |
|                                                | Pour plus de détails,                                                                                      | veuillez contacter votre Kompass                                                      | loc I.                                                    |                                                                                                    |
| Lancer l'impr<br>« imprimer »<br>pouvez l'enre | ression en cliqua<br>. Le fichier pdf s<br>egistrer ou l'imp                                               | ant sur le bouton<br>s'ouvre : vous<br>rimer sur papier                               | Les fiches<br>ne posséd<br>télécharge                     | s'impriment en pdf, si vous<br>ez pas ce logiciel,<br>z le gratuitement ici.                         |

\* Les possibilités de modification des champs d'impression sont les suivantes :

| Sélection d'entreprises                                                                                                    |                                                                                                    |                                                                                                    |
|----------------------------------------------------------------------------------------------------|----------------------------------------------------------------------------------------------------|----------------------------------------------------------------------------------------------------|
| (maximum à la fois : 50)<br>toutes les entreprises<br>entreprises de la page en cours<br>de l'entreprise 1<br>entreprises sélectionnées<br>toutes les entreprises non sélectionné<br>sélectionnées de 1 à 50<br>toutes sauf l'entreprise sélectionnée | à 50<br>:s<br>1 à 50                                                                                                    | Les entreprises sélectionnées sont les<br>entreprises que vous avez cochées :<br>cette option est grisée si vous n'avez<br>coché aucune entreprise de la liste<br>Pour imprimer 100 entreprises il faut<br>imprimer les entreprises de 1 à 50 puis<br>de 51 à 100 |
| Format                                                                                                    |                                                                                                    |                                                                                                    |
| ☑ saut de page entre chaque entreprise<br>□ logos                                                                                                    |                                                                                                    |                                                                                                    |
| Sélection des champs                                                                                                    |                                                                                                    |                                                                                                    |
| <ul> <li>✓ raison sociale et coordonnées</li> <li>✓ information générale</li> <li>✓ dirigeants</li> </ul>                                                                                                    | <ul> <li>✓ chiffres clés</li> <li>✓ produits et services</li> <li>✓ données financières</li> <li>Enregistrer</li> <li>Annuler</li> </ul> | Les champs sont les différentes<br>rubriques de la fiche que vous pouvez<br>visualiser en accédant à une fiche                                                                                                    |

# 4. Exportation de listes

#### 4.1. Exporter

Cette fonction est disponible <u>uniquement</u> si vous avez souscrit un abonnement avec crédits d'export. Un crédit est décompté à chaque fois que vous exportez une société.

Vous pouvez exporter 400 sociétés à la fois au maximum.

Depuis la liste de résultats, aller en bas de page, afficher le menu déroulant :

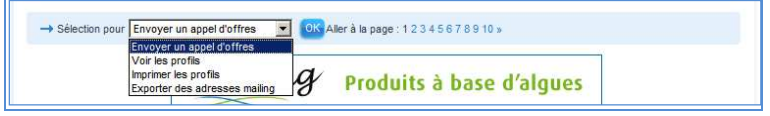

Puis sélectionner « exporter les adresses mailing »

| → Sélection pour Exp | orter des adresses mailing 💌 | OK Aller à la page : 1 2 3 4 5 6 7 8 9 10 » |
|----------------------|------------------------------|---------------------------------------------|
| Et cliquer sur 🧕     | ж                            |                                             |

Une nouvelle page s'affiche et vous présente le nombre de crédits d'exports dont vous disposez

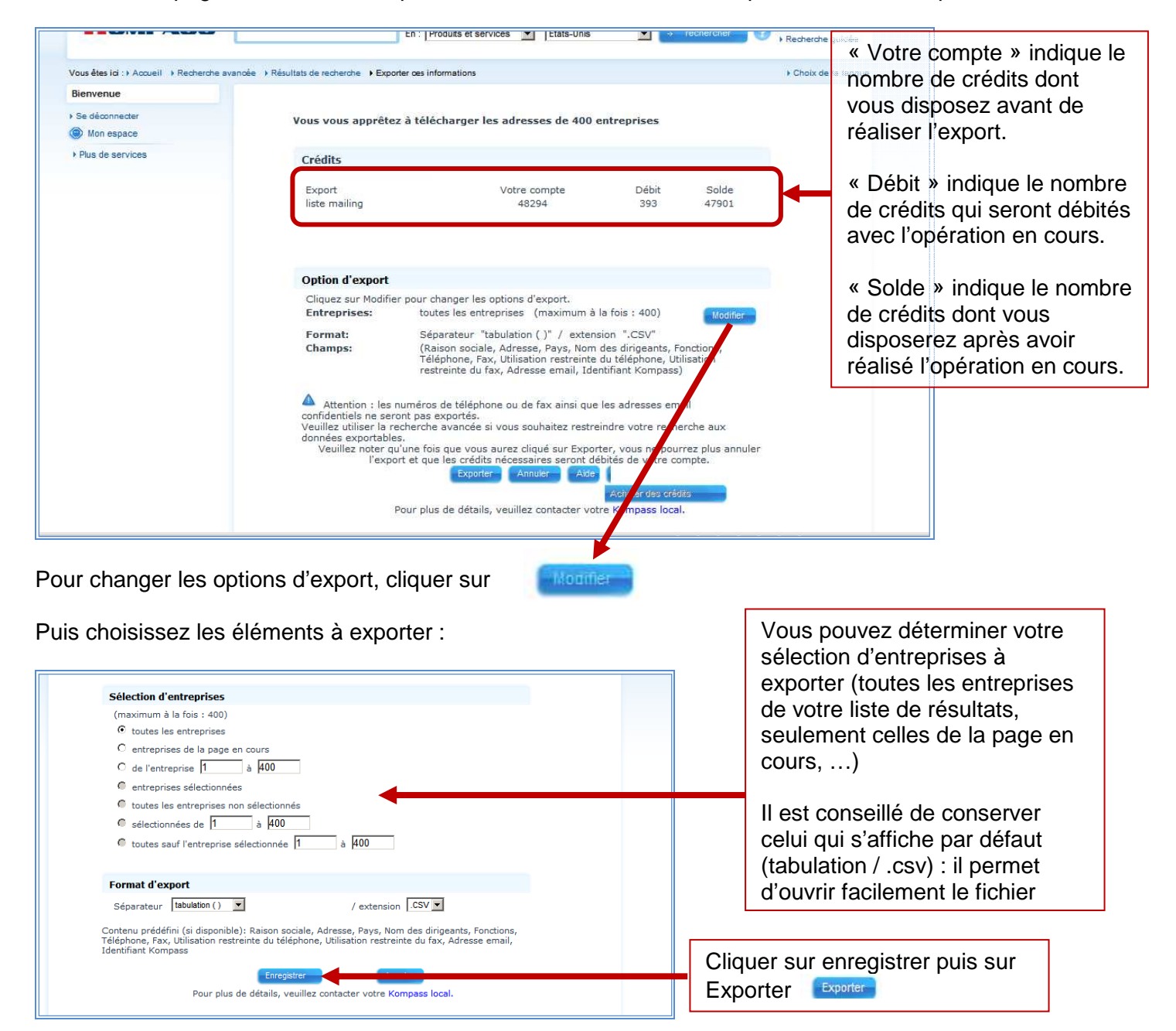

Une nouvelle page s'affiche avec le message suivant :

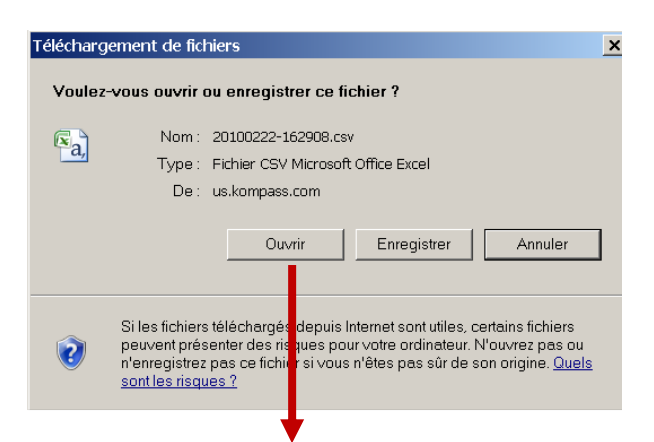

Permet d'afficher à l'écran votre sélection d'entreprises dans une feuille excel

|          | ennes. | <u>10 WEIDELCO</u> |                  | 1                | -                         |               |                     |                 | IN.            |                               | -N - 74      | 2% a  |
|----------|--------|--------------------|------------------|------------------|---------------------------|---------------|---------------------|-----------------|----------------|-------------------------------|--------------|-------|
| 🗸 88 🖣 🖥 | Fxn    | orter ces infor    | × ssinate-1      | coface.com I     |                           |               |                     |                 | (ag) 🔻         |                               | :_/ Page 🔻 🔬 | 080   |
|          | P      |                    | (* · · ) +       |                  | 20100.                    | 222-163249[1] | J.CSV - MICROSOTT E | xcel            |                |                               |              | 1     |
|          |        | Accueil            | Insertion Mis    | e en page 🛛 Fo   | rmules Donné              | es Révision   | Affichage           |                 |                |                               | 🕐 – 🖷        | х     |
|          |        | A 1                | Calibri - 11     | . = =            | 😑 🗊 Stand                 | dard 👻 🖪      | Mise en forme co    | onditionnelle * | ¦a•ª Insérer ≁ | Σ · Α                         | an.          |       |
|          |        |                    | GIS-A            |                  | =                         | ~ % 000       | Mettre sous form    | e de tableau *  | 🚰 Supprimer +  | . ZI                          | uru          |       |
|          |        | Coller 🦪           | 11 - 3 - A -     | 建建               | 89 *.0                    | ,00           | Styles de cellules  | *               | 🗒 Format 🔹     | 2 Trier et R                  | echercher et |       |
|          | Pres   | se-papiers 🖗       | Police           | G Aligner        | nent 🕞 Nor                | mbre 🛱        | Style               |                 | Cellules       | Éditio                        | on           |       |
|          | -      | A1 -               | ( fx             | & Raison sociale |                           |               |                     | ¥               |                |                               |              |       |
|          | 4      | A                  | В                | С                | D                         | E             | F                   | G               | Н              | 1                             | J            |       |
|          | 1      | Raison socia       | Raison social    | Adresse 1        | Adresse 2                 | Adresse 3     | Adresse 4           | Pays            | Contact        | Fonction                      | Sexe         |       |
|          | 2      | Bullier SAS        | -                |                  | 37 Boulevard              | BP 127        | 22001 ST BR         | IE France       | M. Henri Bu    | Ili Président                 |              | -     |
|          | 3      | Setalg             |                  | Presqu île de    | Pen Lan                   | BP 24         | 22610 PLEUE         | BI France       | M. Daniel He   | er Directeur Ge               | énéral       |       |
|          | 4      | Transports Je      | ean Héry et Fils | ZA Coutelouc     | l Route de Dina           | BP 3          | 22650 PLOU          | B France        | M. Bernard     | HeCo-Gérant                   |              |       |
|          | 5      | Armor Méca         |                  | ZI Quevert       | 1 Rue du Jardi            | in            | 22100 DINA          | N France        | M. Bernard     | CcPrésident Di                | recteur Gén  | é     |
|          | 6      | Crêperie Jarr      | noux - Le Mond   | ZI de Lanjoua    | Rue de la Sau             | BP 40433      | 22404 LAMB          | A France        | M. Bernard     | Ja Président Di               | recteur Gén  | é     |
|          | 7      | Damrec             |                  | Usine Guerph     | alès                      |               | 22110 GLON          | 1E France       | M. David Se    | cr Directeur <mark>d</mark> ' | Etablisseme  | nt    |
|          | 8      | Le Breton SA       | S                | ZA du Ventou     | Rue <mark>du</mark> Vento | ue            | 22400 LAMB          | A France        | M. Eric Perro  | o Président                   |              |       |
|          | 9      | Le Granit - So     | odigranits       | 71               | 2 Boulevard d             | le Préval     | 22100 OUEV          | F France        | Mme Valérie    | e ( Président                 |              |       |
|          | Prêt   | 20100              | 222 103249(1)    | <u>/ 08</u> /    |                           |               |                     | ·               |                | 0 % 😑                         | 0 (4         |       |
| 8        | Pret   | 1                  |                  |                  |                           |               |                     |                 |                | 0 10 0                        | V U          | 2 .:: |

Cliquer sur Enregistrer vous permet de sauvegarder votre sélection d'entreprises dans votre informatique (votre disque dur d'ordinateur, votre serveur, ...)

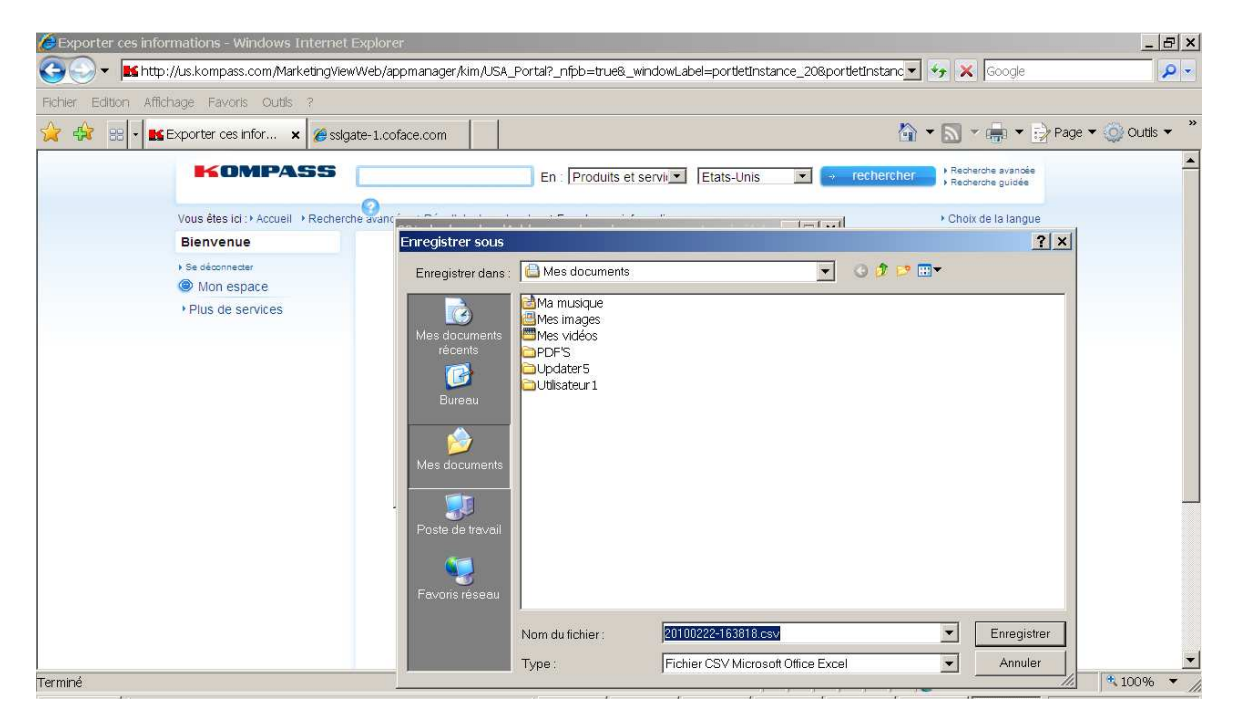

Un export d'entreprises comprend les champs suivants :

- 1. Raison sociale
- 2. Raison sociale (suite)
- 3. Adresse 1 (= Zone d'Activité, Zone Industrielle, ...)
- 4. Adresse 2 (= N° et libellé de voie)
- 5. Adresse 3 (= Boîte Postale, ...)
- 6. Adresse 4 (= Code postal + Ville)
- 7. Pays
- 8. Contact (= Civilité + Prénom + Nom)
- 9. Fonction
- 10. Sexe
- 11. Téléphone
- 12. Fax
- TPS (= Téléphone Preference Service ; ce champ quand il est renseigné indique que le numéro de téléphone ne peut être utilisé à des fins de Télémarketing dans certains pays et selon les règles locales en vigueur)
- 14. FPS (= Fax Preference Service ; ce champ quand il est renseigné indique que le numéro de fax ne peut être utilisé à des fins de Faxmarketing dans certains pays et selon les règles locales en vigueur)
- 15. Adresse email
- 16. ID Kompass (= identifiant Kompass)

A noter : pour une utilisation future des fichiers aux fins de mise à jour, nous vous recommandons de conserver les ID Kompass

Concernant l'exportation des dirigeants :

Par défaut, le système prend le 1<sup>er</sup> nom de l'organigramme

Pour cibler une fonction spécifique (exemple : « export des Directeurs Marketing ») retourner dans la recherche avancée et mettre la fonction en critère de recherche. Cela vous permettra d'exporter le nom du Directeur Marketing mais restreindra la liste aux entreprises pour lesquelles nous avons récolté un nom à cette fonction.

# 4.2. Enregistrer le fichier excel et l'exploiter

Dans tous les cas au moment de l'exportation le fichier n'est pas au format excel ; même s'il s'ouvre bien dans cette application.

Pour bien enregistrer le fichier il faut l'enregistrer au format xls dans le menu « type de fichier » :

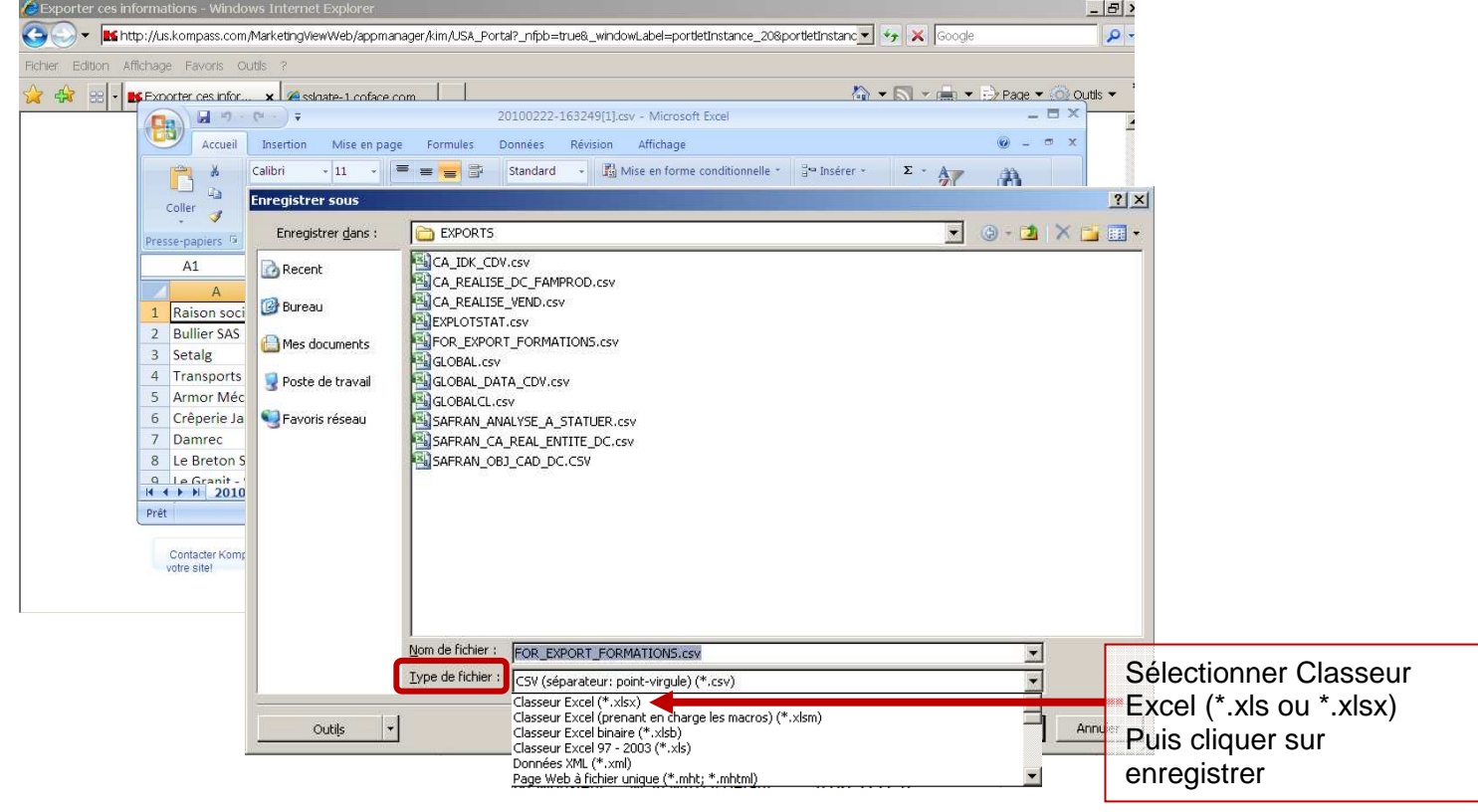

# 4.3. Effectuer un mailing courrier (fusion publipostage dans Word)

#### 3.2.a. Avec Office 2003

Un module d'aide s'ouvre à droite de l'écran :

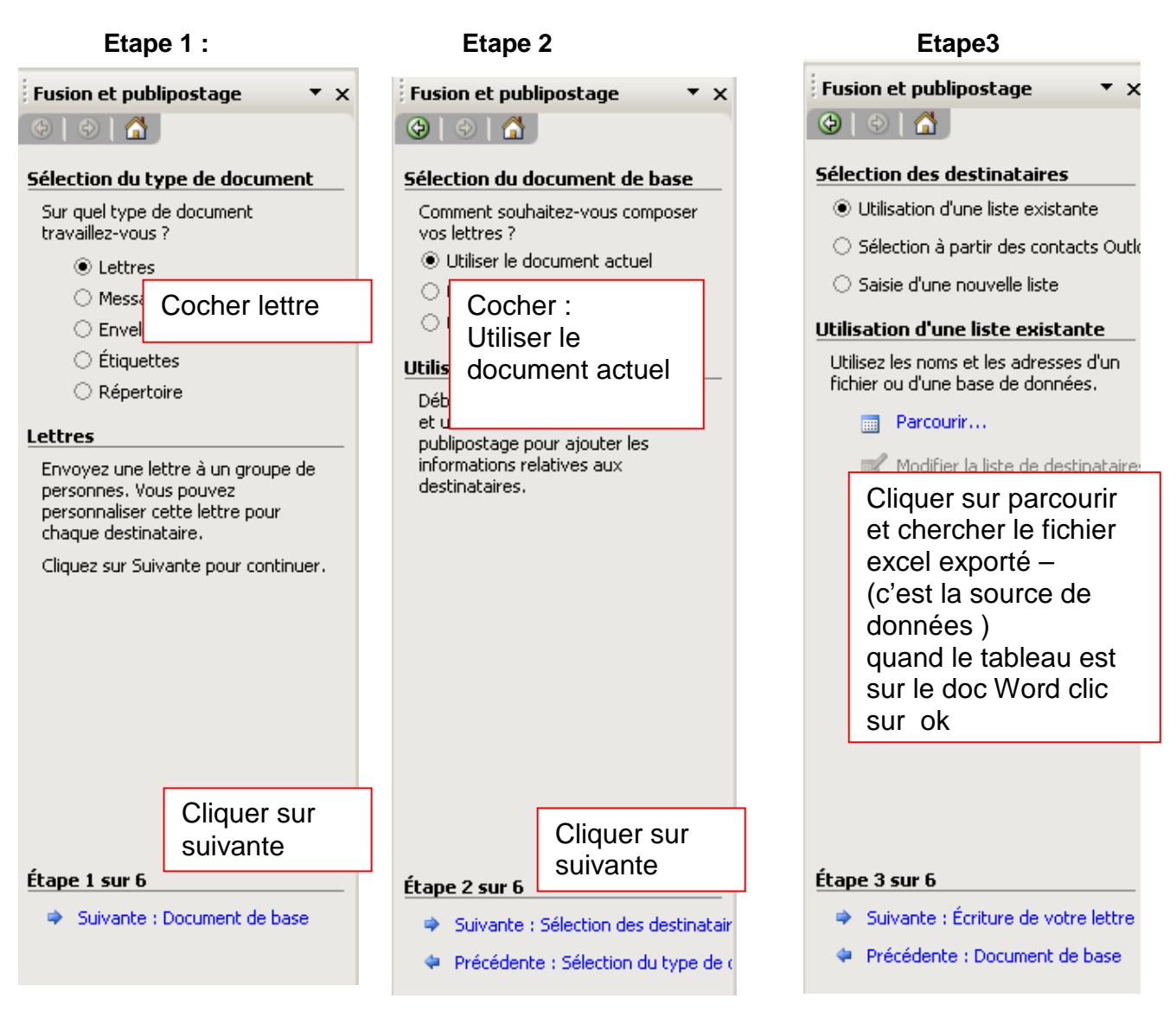

#### Etape 4 : insérer les champs de fusion

Vous pouvez ensuite continuer avec le module d'aide ou avec la barre d'outil fusion et publipostage. (Si elle n'apparaît pas, la sélectionner dans Affichage / barre d'outil / fusion et publipostage)

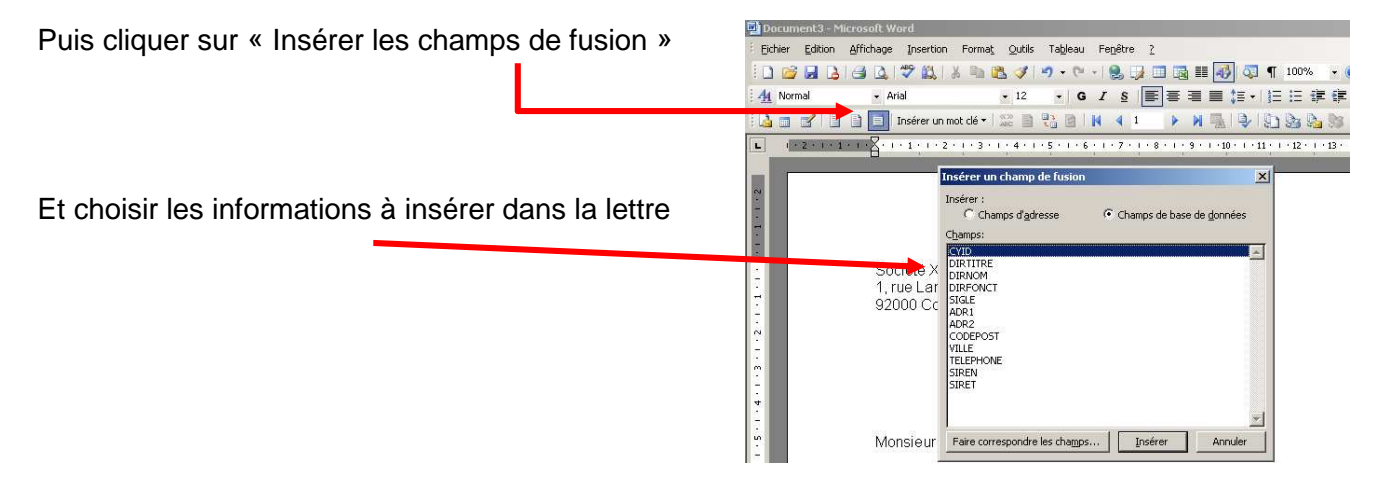

Résultat de la lettre après mise en forme : les textes entre guillemets sont les champs de fusion.

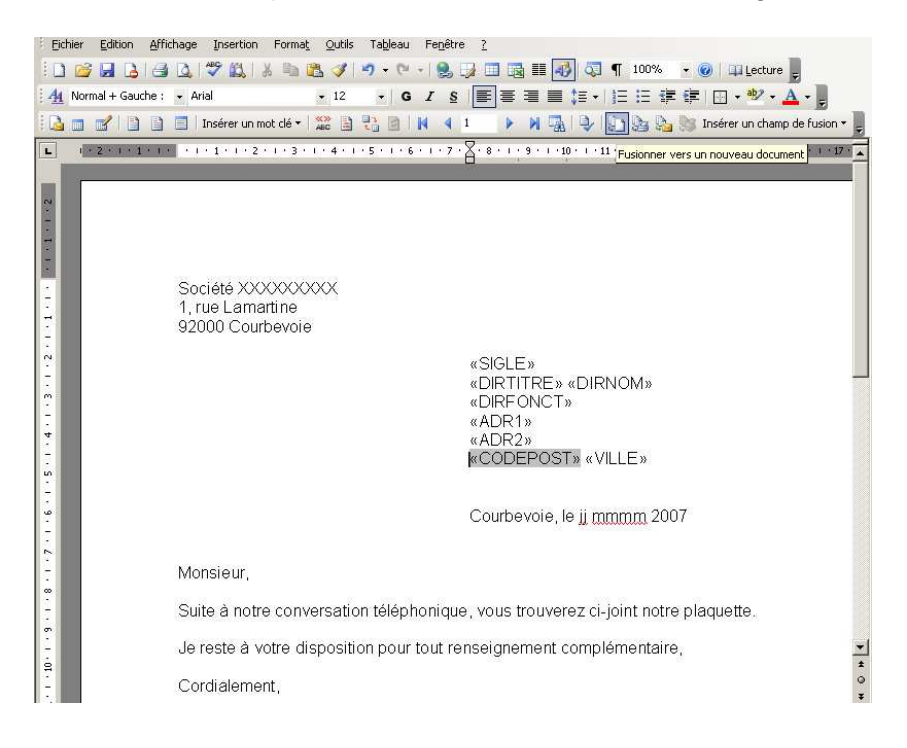

Etape 5 : cliquer sur « ABC » pour vérifier les données fusionnées

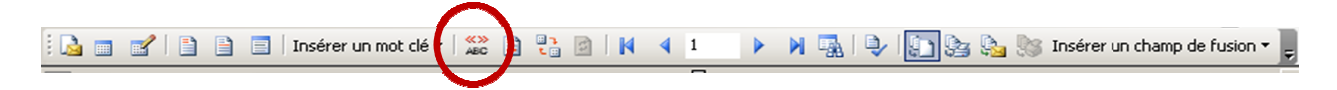

Les champs sont remplacés par les données des lignes du fichier excel. La fusion est réalisée. Pour visualiser les autres courriers cliquer sur les flèches bleues de défilement.

**Etape 6 :** Cliquer sur « fusionner vers un nouveau document » contenant toutes les lettres les unes à la suite des autres. Il suffit alors de les imprimer et les envoyer. Si vous souhaitez les conserver il faut enregistrer ce nouveau document.

#### **3.2.b. Avec Office 2007** Ouvrir un doc Word – Dans la Barre d'outils

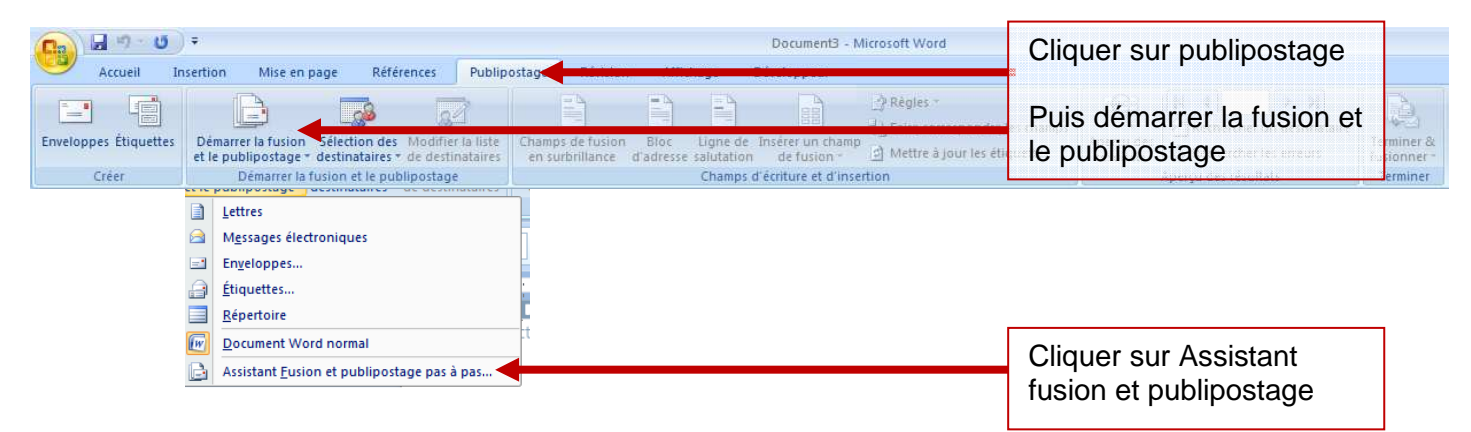

Suivre les étapes de 1 à 6 indiquées dans la partie droite de l'écran

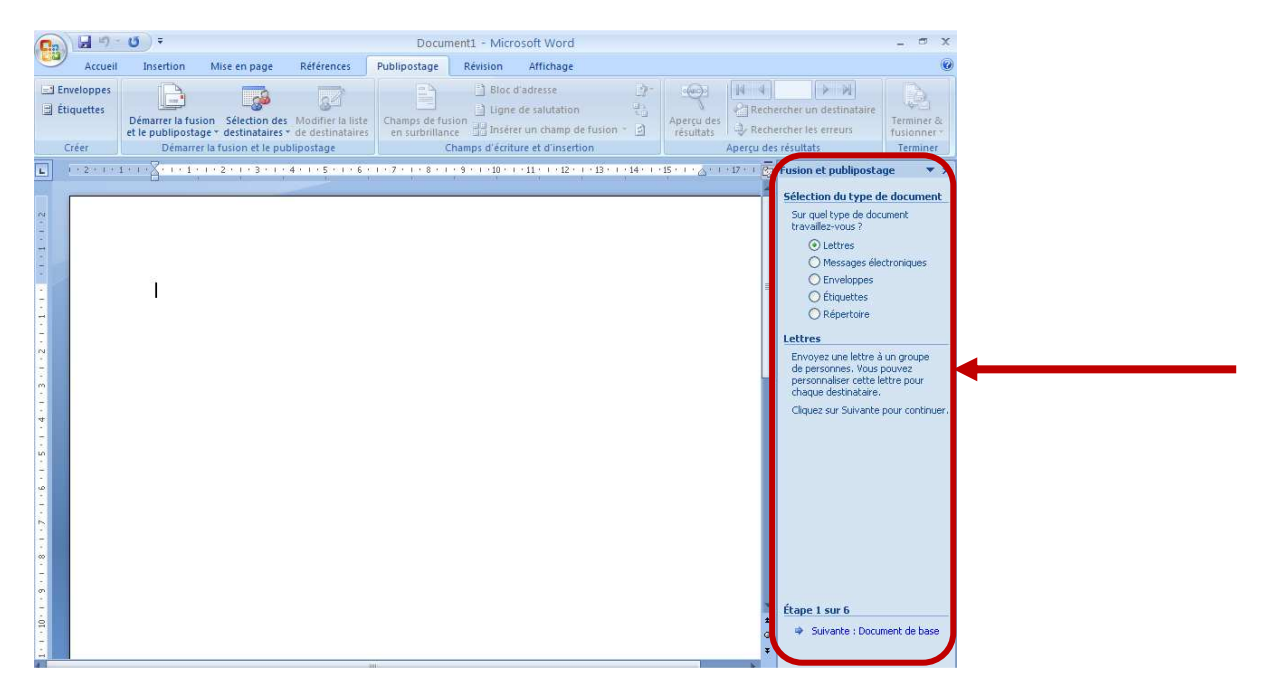

#### Etape 1 /6

Sélection du type de document

Sur quel type de document travaillez-vous ? • Lettres

Sélectionner lettre en type de document

#### Étape 1 sur 6

🔹 Suivante : Document de base

Pour aller à l'étape suivante cliquer sur suivante cliquer sur la flèche en bas de l'écran

#### Etape 2/6

Sélection du document de base

Comment souhaitez-vous composer vos lettres ? • Utiliser le document actuel

Sélectionner la function "Utiliser le document actuel"

#### Étape 2 sur 6

Suivante : Sélection des destinat Puis passer à l'étape suivante

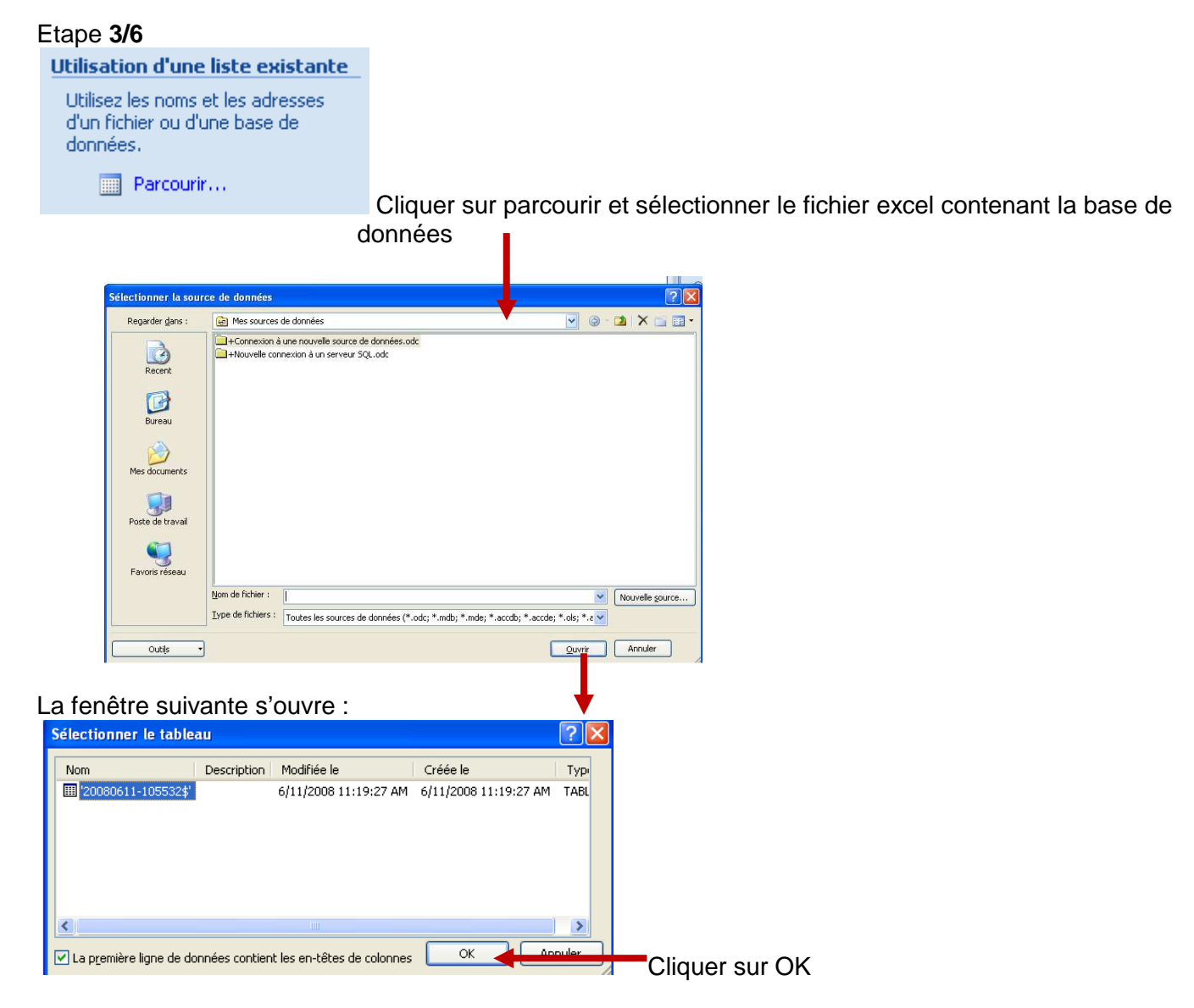

La liste Excel est visible - C'est la source de données avec tous les champs de l'adresse :

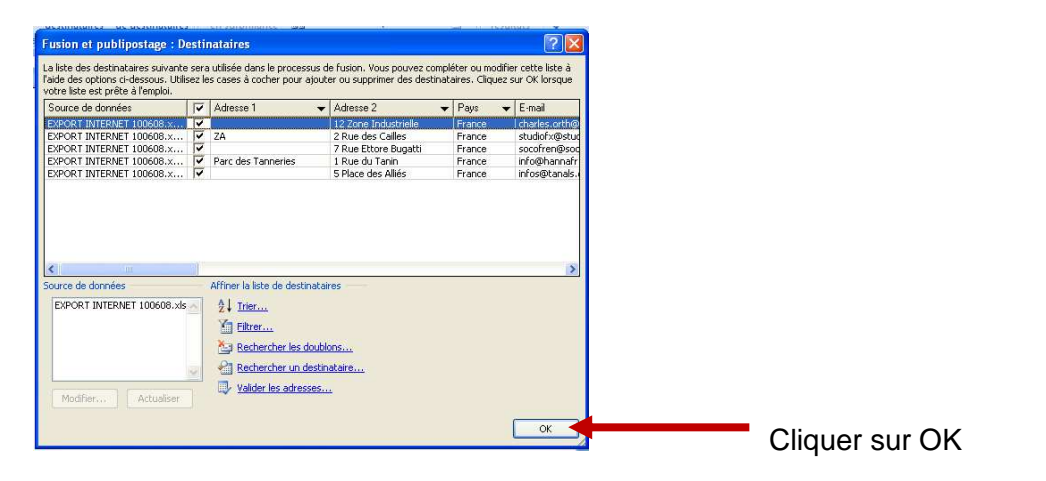

#### Etape 4/6

Ecrivez votre lettre si vous ne l'avez pas encore fait puis cliquer sur :

🚺 Autres éléments...

et insérez les champs de fusion

Insérer un champ de fusion veut dire Créer les champs de l'adresse dans la lettre :

Positionner le curseur au niveau de l'adresse Puis double cliquer sur les champs que vous souhaitez insérer dans votre courrier, par exemple :

Contact,

Nom du poste,

Raison sociale Raison sociale suite Adresse 1 – Adresse 2 Adresse 3 Adresse 4 Et cliquer sur **Fermer** 

Etape **5/6** Mettre en forme ex

M. Charles Orth Président Directeur Général Charles Orth 12 Zone Industrielle BP 3567318 WASSELONNE CEDEX

:

Etape **6/6** Pour vérifier les autres pavés adresse Cliquer sur les flèches

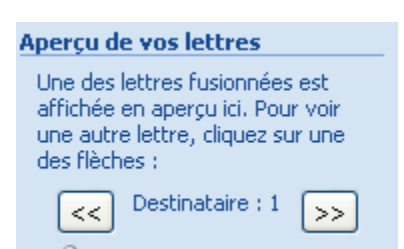

Fusion

Puis imprimez les courriers Vous pouvez choisir d'imprimer tout ou partie des courriers :

| Fusionner         | vers l'imprimante ? 🔀 |
|-------------------|-----------------------|
| Imprimer les      | enregistrements       |
| 🔘 <u>E</u> nregis | strement en cours     |
| <u>O</u> e:       | <u>À</u> :            |
|                   | OK Annuler            |

# **PROFILS ENTREPRISE**

Après avoir entré vos critères de recherche et l'avoir lance par le bouton « Rechercher » vous accédez au profil entreprise c'est-à-dire au descriptif complet de l'entreprise

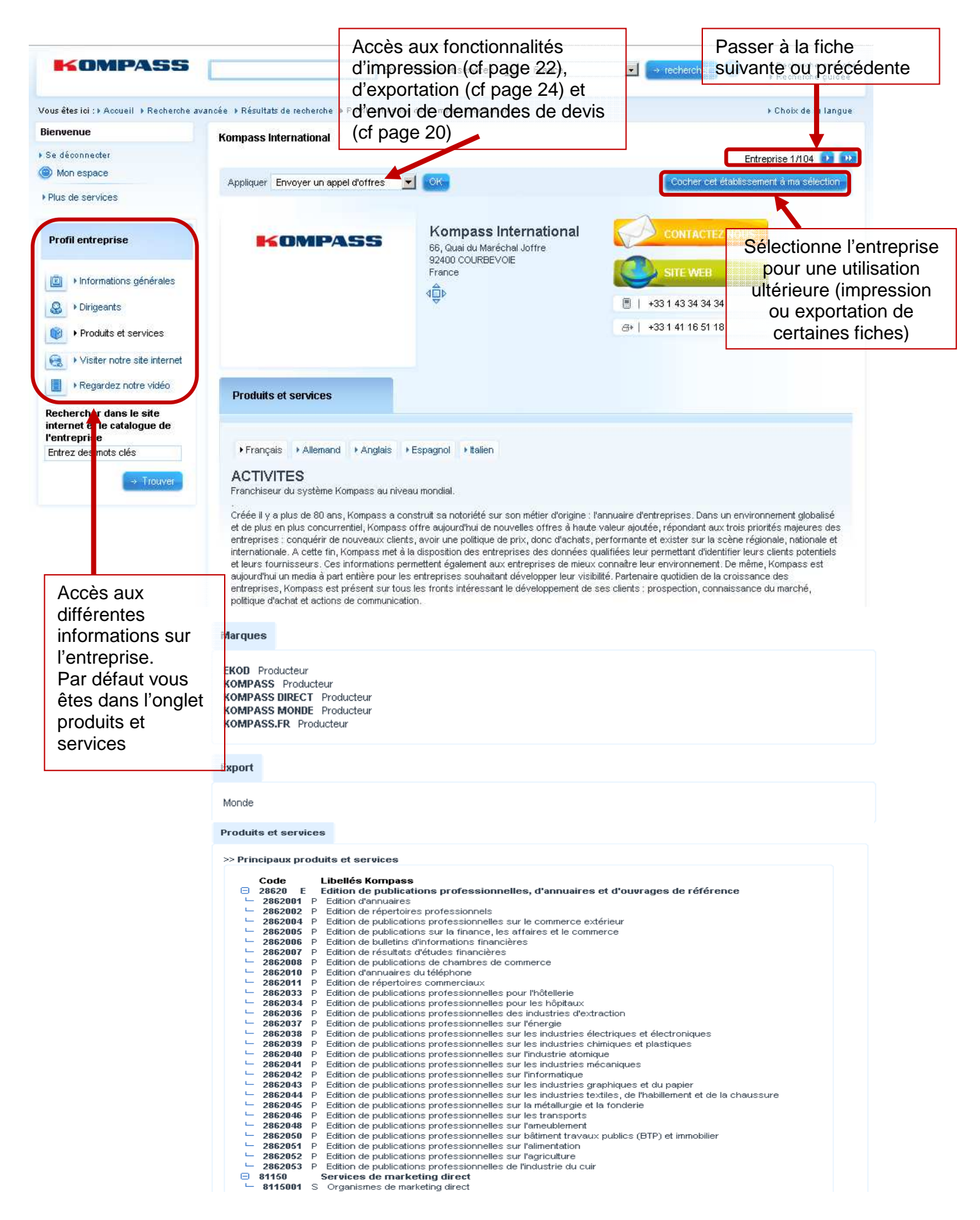